# ID-C112JX2

## **Signal ABS Digimatic Indicator**

## **User's Manual**

Read this User's Manual thoroughly before operating the instrument. After reading, retain it close at hand for future reference.

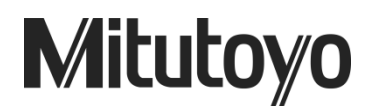

## **CONVENTIONS USED IN THIS MANUAL**

## **Safety Precautions**

To ensure that instruments are operated correctly and safely, Mitutoyo manuals use various safety symbols (Signal Words and Safety Alert Symbols) to identify and warn against hazards and potential accidents. The following signs indicate **general** warnings:

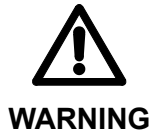

Indicates a potentially hazardous situation which, if not avoided, could result in serious injury or death.

## **Types of Notes**

The following types of **notes** are used in this manual to help the operator obtain reliable measurement data through correct instrument operation.

- **IMPORTANT** An important note provides information essential to use the product. You cannot disregard this note. An important note is a type of precaution, which if neglected could result in degraded performance or accuracy, or instrument malfunction/failure.
  - **NOTE** A note provides information to be especially noted or supplemented to use the product. A note also supplies information to be noted for specific operations.
    - **TIP** A *tip* is a type of note that helps the user apply the techniques and procedures described in the text to his or her specific needs. It also provides reference information associated with the topic being discussed.

The specifications and information in this manual are subject to change without notice.

Copyright © 2022-2023 Mitutoyo Corporation. All rights reserved.

## Power supply and external device connecting-related Warnings

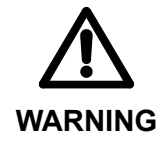

- Take sufficient care for the connection with the external device. Connecting improperly may damage this product and the external device.
- Do not supply reverse voltage.
  - Use the stabilized power supply, avoid it from coming into contact with another terminal.
  - Make sure to ground.
  - Be careful to avoid electric shocks.

## **Disposal Warnings**

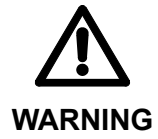

- A liquid crystal display is used in this product. When disposing of the instrument, follow the ordinances or regulations of the local government.
- The liquid crystal display contains an irritating substance. Should the liquid content contact an eye or skin, flush with clean, flowing water. If the substance enters the mouth, immediately rinse the mouth, drink plenty of water, induce vomiting, and then consult a physician.

### **Cautions on use**

|           | Observe the following precautions to avoid instrument failure or malfunction.                                                                                                    |
|-----------|----------------------------------------------------------------------------------------------------|
| IMPORTANT | <ul> <li>Do not strike the instrument or allow it to be struck.</li> <li>Do not drop it or apply excessive force to it.</li> </ul>                                                                                                    |
|           | <ul> <li>Do not disassemble or modify the instrument.</li> <li>Do not press the keys with a pointed object (such as screwdriver or ballpoint pen).</li> <li>Do not use or store the instrument under direct sunlight, or in an excessively hot or cold environment.</li> <li>Be alert for malfunction due to material deterioration if it is used in an environment with low or high atmospheric pressure.</li> <li>Do not store the instrument in a high-humidity environment. Do not use the instrument where it could be splashed with coolant.</li> <li>Do not use high-voltage equipment, such as an electric marking pen, near the instrument. Electronic parts may be damaged by such equipment. Be alert for malfunction if it is used in the vicinity of electric noise.</li> <li>Secure the instrument with a fixture such as a dial gage stand in a vibration-free</li> </ul> |
|           | <ul> <li>environment.</li> <li>Do not subject the spindle to a vertical load or torsion.</li> <li>Display unit of this product cannot be rotated. Applying excessive force to the display unit may cause product failure.</li> <li>Wipe stains from the instrument panel by using a soft cloth or a cotton swab that is dry or moistened with diluted neutral detergent. Do not use an organic solvent such as thinner and benzene, which may cause the instrument panel to deform or malfunction.</li> </ul>                                                                                                    |
|           |                                                                                                    |
| NOTE      | • Be alert for measurement errors caused by thermal expansion of the component parts<br>and the fixtures, resulting from a significant temperature fluctuation. Use the instrument<br>in a temperature-controlled room that has minimum temperature fluctuation. Allow<br>sufficient time for the instrument to thermally stabilize if it is moved to an environment                                                                                                    |

## **Electromagnetic Compatibility (EMC)**

with a different temperature.

This product complies with the EMC Directive. Note that in environments where electromagnetic interference exceeds EMC requirements defined in this directive, appropriate countermeasures are required to assure the product performance.

This product is an industrial product, and is not intended to be used in residential environment. If this product is used in residential environment, this product may cause electromagnetic interference with other instruments. In such a case, it is required to take appropriate measures for preventing such electromagnetic interference.

No. 99MAH064B

iii

## Warranty

In the event that this product should prove defective in workmanship or material, within one year from the date of original purchase for use, it will be repaired or replaced, at Mitutoyo's option, free of charge upon its prepaid return to Mitutoyo

If the product fails or is damaged for any of the following reasons, it will be subject to a repair charge, even if it is still under warranty.

- (a) Failure or damage owing to fair wear and tear.
- (b) Failure or damage owing to inappropriate handling, maintenance or repair, or to unauthorized modification.
- (c) Failure or damage owing to transport, dropping, or relocation of the instrument after purchase.
- (d) Failure or damage owing to fire, salt, gas, abnormal voltage, lightning surge, or natural disaster.
- (e) Failure or damage owing to use in combination with hardware or software other than those designated or permitted by Mitutoyo.
- (f) Failure or damage owing to use in ultra-hazardous activities.

This warranty is effective only where the instrument is properly installed and operated in conformance with the instructions in this manual within the original country of the installation.

EXCEPT AS SPECIFIED IN THIS WARRANTY, ALL EXPRESS OR IMPLIED CONDITIONS, REPRESENTATIONS, AND WARRANTIES OF ANY NATURE WHATSOEVER INCLUDING, WITHOUT LIMITATION, ANY IMPLIED WARRANTY OF MERCHANTABILITY, FITNESS FOR A PARTICULAR PURPOSE, NONINFRINGEMENT OR WARRANTY ARISING FROM A COURSE OF DEALING, USAGE, OR TRADE PRACTICE, ARE HEREBY EXCLUDED TO THE MAXIMUM EXTENT ALLOWED BY APPLICABLE LAW.

You assume all responsibility for all results arising out of its selection of this product to achieve its intended results.

### **Export Control Compliance**

This Product falls into the Catch-All-Controlled Goods and/or Catch-All-Controlled Technologies (including Programs) under Category 16 of Appended Table 1 of Export Trade Control Order or under Category 16 of Appended Table of Foreign Exchange Control Order, based on Foreign Exchange and Foreign Trade Law of Japan.

If you intend re-exporting the product from a country other than Japan, re-selling the product in a country other than Japan, or re-providing the technology (including program), you shall observe the regulations of your country.

## Contents

| CONVE    | NTIONS USED IN THIS MANUAL                             | i     |
|----------|--------------------------------------------------------|-------|
| Power s  | supply and external device connecting-related Warnings | ii    |
| Disposa  | al Warnings                                            | ii    |
| Caution  | s on use                                               | iii   |
| Electror | nagnetic Compatibility (EMC)                           | iii   |
| Warrant  | v                                                      | iv    |
| Export   | Control Compliance                                     | iv    |
| Content  | 5                                                      | v     |
| 1 OV     | ERVIEW                                                 | . 1-1 |
| 1.1      | Overview                                               | 1-1   |
| 1.2      | Features(what you can do)                              | 1-2   |
| 1.3      | Part Name and Dimensions                               | 1-3   |
| 1.4      | Details of the Display unit                            | 1-4   |
| 1.5      | Specifications                                         | 1-5   |
| 1.6      | Protection from dust and water.                        | 1-6   |
| 1.7      | Standard accessories                                   | 1-6   |
| 1.8      | Optional accessories                                   | 1-6   |
| 2 SE     | TUP                                                    | 2-1   |
| 2.1      | Securing Instrument                                    | 2-1   |
| 2.2      | Connecting the external devices                        | 2-2   |
| 2.3      | Mounting Lifting Lever                                 | 2-3   |
| 2.4      | Mounting Lifting Knob                                  | 2-4   |
| 2.5      | Replacing Contact Point                                | 2-5   |
| 2.6      | Replace the rubber boot                                | 2-6   |

| 3 | FUN   | ICTIONS AND OPERATIONS                             | 3-1  |
|---|-------|----------------------------------------------------|------|
|   | 3.1   | Power ON/OFF                                       |      |
|   | 3.2   | Measurement mode                                   |      |
|   | 3.2.1 | Preset setting                                     |      |
|   | 3.2.2 | 2 Numerical value Editing                          |      |
|   | 3.2.3 | 3 Switching measuring system (ABS/INC)             |      |
|   | 3.2.4 | 4 Zero-setting display value                       |      |
|   | 3.2.  | 5 External Preset-Recall/Zero-set(External switch) |      |
|   | 3.2.0 | 6 Changing to peak detection mode                  |      |
|   | 3.2.7 | 7 Peak-start(External switch)                      |      |
|   | 3.2.8 | 3 Switching the counting direction                 |      |
|   | 3.2.9 | 9 Swtching units (in/mm)                           |      |
|   | 3.3   | Setup mode                                         | 3-11 |
|   | 3.3.1 | TOL:Tolerance setting                              |      |
|   | 3.3.2 | 2 RES:Resolution                                   |      |
|   | 3.3.3 | 3 CALC:Calculation function                        |      |
|   | 3.3.4 | 4 SCALE: Analog bar graduation                     |      |
|   | 3.3.  | 5 LOCK:Key-lock                                    |      |
|   | 3.3.( | 6 OTHER: Other functions                           |      |
|   | 3.4   | Calibration mode                                   |      |
|   | 3.4.′ | Desorption of cable.                               |      |
|   | 3.4.2 | 2 Starting and stopping the calibration mode       |      |
|   | 3.4.3 | 3 Data output.                                     |      |
|   | 3.4.4 | 4 Use of Digimatic power supply unit               | 3-36 |
| 4 | OU.   | FPUT AND INPUT SPECIFICATIONS                      | 4-1  |
| 4 | 4.1   | Output response time after power-on                | 4-1  |
| 4 | 4.2   | Tolerance judgment ouput signals                   |      |
| 4 | 4.3   | External input signals                             |      |
| 5 | ERF   | ROR MESSAGE AND ACTION                             | 5-1  |
| _ |       |                                                    |      |

Service Network

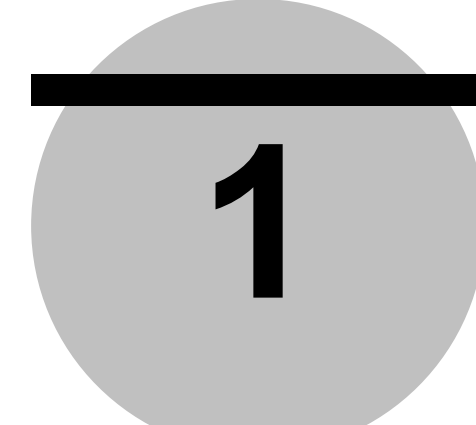

## **OVERVIEW**

This chapter describes overview of this instrument including names and functions of each part, external dimensions, and details of the display unit.

### 1.1 Overview

This product as well indicating the determination result on the liquid crystal display and two-color LED by setting the tolerance value, and can be output to external equipment.

Measurement and Setup mode are available with this instrument.

- Measurement mode
  - · Normal mode : Dynamically displays measurement data
  - · Peak detection mode :
    - Run-out detection mode: Detects run-out of the measurement data
    - Maximum value detection mode: Detects maximum value of the measurement data
    - · Minimum value detection mode: Detects minimum value of the measurement data
- Setup mode: Enables each setting

There are two measuring systems, ABS (Preset) system and INC (Comparison) system in measurement mode.

- Measuring system
  - ABS system: Absolute value measurement which measures distance (displacement) from a preset position.
  - INC system: Comparative measurement which measures distance (displacement) from the zero-set position .

## 1.2 Features (what you can do)

| The following can be achieved with this product:<br>● Measurement-related items |        |
|---------------------------------------------------------------------------------|--------|
| Measurement system                                                              |        |
| <ul> <li>Measurement in the absolute system</li> </ul>                          | P.3-6  |
| <ul> <li>Measurement of distance from the reference point</li> </ul>            |        |
| (Comparative measurement)                                                       | P.3-6  |
| Measurement mode                                                                |        |
| <ul> <li>Measurement of run-out</li> </ul>                                      | P.3-8  |
| <ul> <li>Measurement of maximum value</li> </ul>                                | P.3-8  |
| <ul> <li>Measurement of minimum value</li> </ul>                                | P.3-8  |
| <ul> <li>Setting-related items</li> </ul>                                       |        |
| <ul> <li>Display settings</li> </ul>                                            |        |
| <ul> <li>Changing the resolution</li> </ul>                                     | P.3-16 |
| <ul> <li>Changing the graduation of the analog bar</li> </ul>                   | P.3-20 |
| <ul> <li>Hiding the analog bar</li> </ul>                                       | P.3-28 |
| <ul> <li>Switching the counting direction</li> </ul>                            | P.3-9  |
| <ul> <li>Switching the display value unit</li> </ul>                            | P.3-10 |
| Other settings                                                                  |        |
| Setting tolerance values                                                        | P.3-14 |
| • Key lock                                                                      | P.3-22 |
| Changing the logic of tolerance judgment output signal                          | P.3-26 |
| Resetting to the factory default                                                | P.3-30 |
| Calibrating this product                                                        | P.3-32 |

## 1.3 Part Names and Dimensions

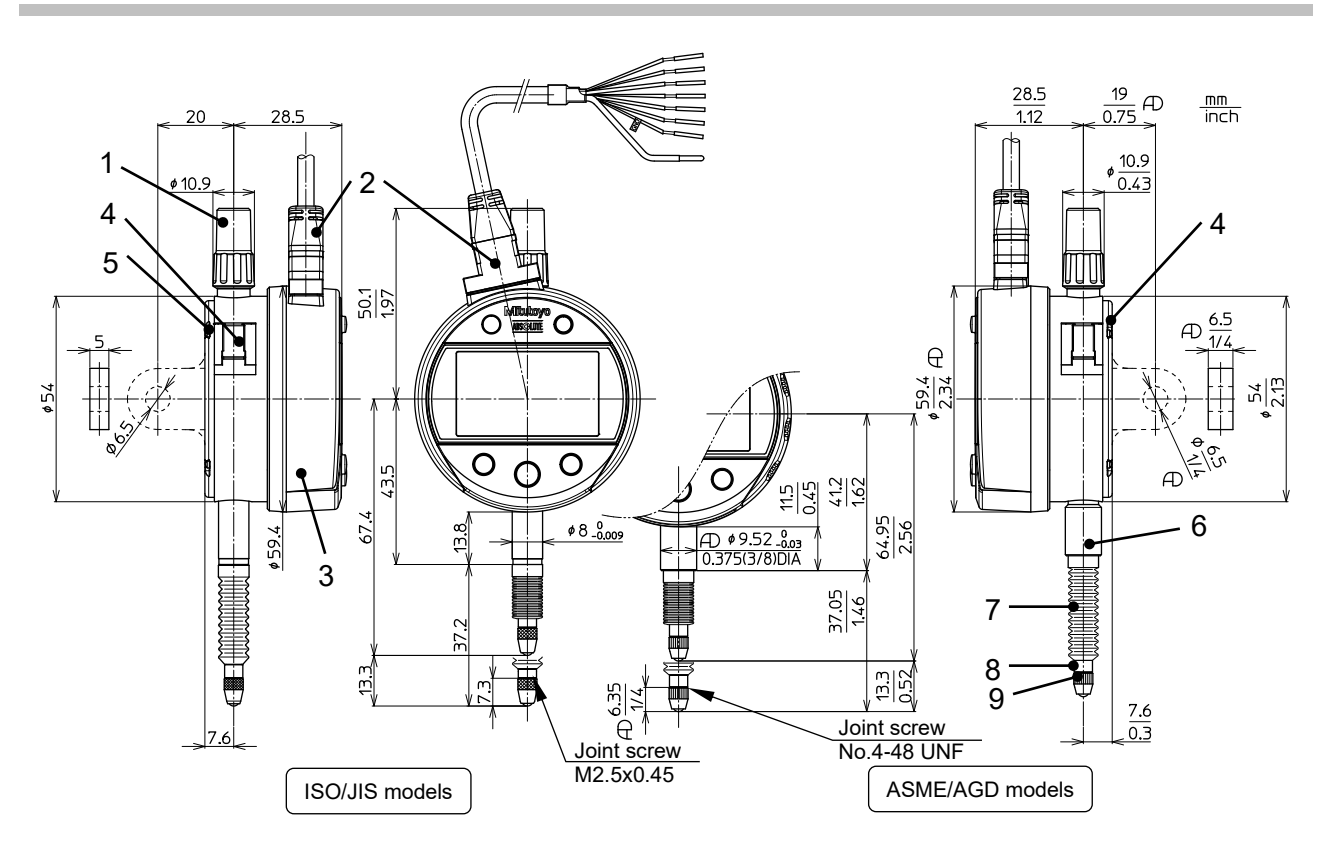

| 1 | Cap                   |                     |
|---|-----------------------|---------------------|
| 2 | Output cable (4m)     |                     |
| 3 | Display unit          |                     |
| 4 | Lever mounting positi | on (left and right) |
| 5 | Back                  |                     |
| 6 | Stem                  |                     |
| 7 | Rubber boot           |                     |
| 8 | Spindle               |                     |
|   | Contact point         |                     |
| 9 | ISO/JIS models        | : Part No.901312    |
|   | ASME/AGD models       | : Part No.21BZB005  |

No. 99MAH064B

## 1.4 Details of the Display unit

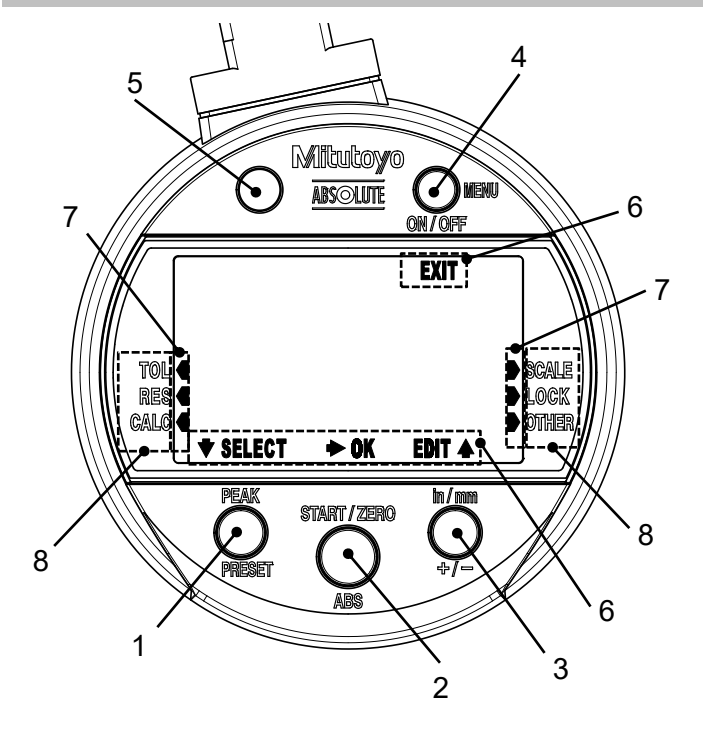

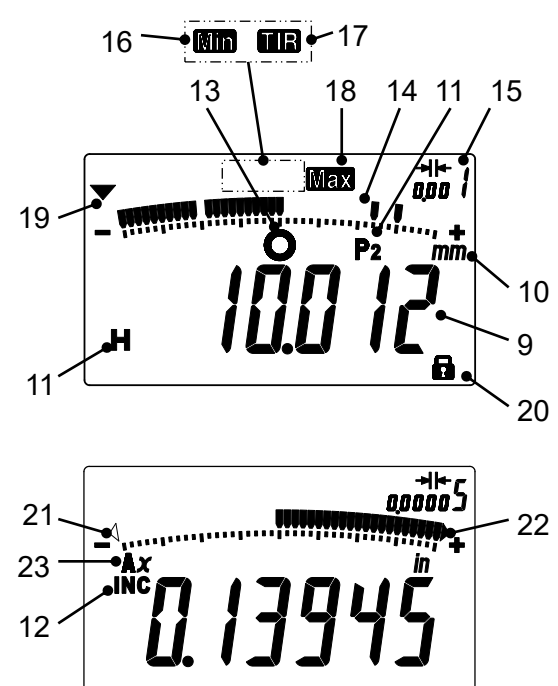

| 1  | Lower left key  | 11 | Preset No.                             | 21 | Lower over-range    |
|----|-----------------|----|----------------------------------------|----|---------------------|
| 2  | Center key      | 12 | Comparative measurement                | 22 | Upper over-range    |
| 3  | Lower right key | 13 | Tolerance judgment                     | 23 | Calculation formula |
| 4  | Upper right key | 14 | Analog bar                             |    |                     |
| 5  | LED             | 15 | Analog bar graduation                  |    |                     |
| 6  | Key assist      | 16 | Minimum value detection<br>measurement |    |                     |
| 7  | Cursor          | 17 | Run-out detection<br>measurement       |    |                     |
| 8  | Parameter       | 18 | Maximum value detection measurement    |    |                     |
| 9  | Display value   | 19 | Reverse direction<br>measurement       |    |                     |
| 10 | Unit            | 20 | Lock                                   | ]  |                     |

No. 99MAH064B

## 1.5 Specifications

| M                           | del nan                | ne *1                                                                                                    | ID-C112JX2                                        | ID-C112JXB2                   | ID-C112JMX2        | ID-C112JMXB2 | ID-C112JEX2    | ID-C112JEXB2 |
|-----------------------------|------------------------|----------------------------------------------------------------------------------------------------|---------------------------------------------------|-------------------------------|--------------------|--------------|----------------|--------------|
| Code No. *1                 |                        | 543-350-10                                                                                                    | 543-350B-10                                       | 543-351-10                    | 543-351B-10        | 543-352-10   | 543-352B-10    |              |
| Resolution *2               |                        | 0.001 /0.01 mm                                                                                                    |                                                   | 0.00005/0.000                 | 1/0.0005 in // 0.0 | 01/0.01 mm   | •              |              |
| Me                          | easuring               | range                                                                                                    | 12.7 mm                                           |                               | 0.5 in / 12.7 mr   | n            |                |              |
| 6                           | or of<br>:ation<br>PE) | Partial measuring<br>range P <sub>MPE</sub> *3                                                                                                    | 0.003 mm                                          |                               | 0.003 mm           |              |                |              |
| SIL/OSI                     | Err<br>indio<br>(M     | Total measuring range <i>E</i> <sub>MPE</sub> *3                                                                                                    | 0.003 mm                                          |                               | 0.003 mm           |              |                |              |
|                             | Hystere                | esis H <sub>MPE</sub> *3                                                                                                    | 0.003 mm                                          |                               |                    |              |                |              |
|                             | Repeat                 | ability R <sub>MPE</sub> *3                                                                                                    | 0.002 mm                                          |                               |                    |              |                |              |
| ш                           | Overall                | *3*4                                                                                                    | -                                                 |                               | ±0.0001 in         |              |                |              |
| SM                          | Hystere                | esis *3                                                                                                    | -                                                 |                               | 0.0001 in          |              |                |              |
| ∢                           | Repeat                 | ability*3                                                                                                    | -                                                 |                               | 0.0001 in          |              |                |              |
| St                          | em diam                | eter                                                                                                    | $\phi$ 8 mm                                       |                               |                    |              | 0.375 in DIA   |              |
| Сс                          | ntact po               | bint                                                                                                    | Carbide (M2.5x                                    | (0.45)                        |                    |              | Carbide (No.4- | 48UNF)       |
| Measuring force MPL         |                        | force MPL                                                                                                    | ≤2.5 N                                            |                               |                    |              |                |              |
| Measuring direction         |                        | direction                                                                                                    | Useful in all directions                          |                               |                    |              |                |              |
| Protection level *5         |                        | IP54 (in factory shipment state)                                                                                                    |                                                   |                               |                    |              |                |              |
| Power supply                |                        | ply                                                                                                    | DC 5V~24V                                         |                               |                    |              |                |              |
| Control output              |                        | N-ch open drain                                                                                                    |                                                   |                               |                    |              |                |              |
| Re                          | sponse                 | time of the output                                                                                                    | ≤ 20 ms                                           |                               |                    |              |                |              |
| Control input               |                        | out                                                                                                    | No-voltage input (PRESET_RECALL/ZERO, PEAK_START) |                               |                    |              |                |              |
| Output cable                |                        | 4 m<br>One end is fixe<br>(AWG-24: 7 wir                                                                                                    | d the main unit.<br>es, Shielded line             | No connector is<br>e: 1 wire) | supplied for the   | other end.   |                |              |
| Sc                          | ale                    |                                                                                                    | Electrostatic ca                                  | pacitance absol               | ute encoder        |              |                |              |
| Re                          | sponse                 | speed                                                                                                    | Infinite                                          |                               |                    |              |                |              |
| Me                          | easurem                | ent frequency *6                                                                                                    | /*6 100 times/s (Min.)                            |                               |                    |              |                |              |
| CE marking/<br>UKCA marking |                        | EMC Directive/Electromagnetic Compatibility Regulations: EN IEC 61326-1<br>Immunity test requirement: Clause 6.2 Table 2<br>Emission limit: Class B<br>RoHS Directive/The Restriction of the Use of Certain Hazardous Substances in Electrical<br>and Electronic Equipment Regulations: EN IEC 63000 |                                                   |                               |                    |              | in Electrical  |              |
| Operating temperature       |                        | 0 °C~40 °C                                                                                                    |                                                   |                               |                    |              |                |              |
| St                          | orage te               | mperature                                                                                                    | -10 °C~60 °C                                      |                               |                    |              |                |              |
| Ba                          | ick type               |                                                                                                    | With lug                                          | Flat                          | With lug           | Flat         | With lug       | Flat         |
| Ne                          | t weight               |                                                                                                    | 295 g                                             | 285 g                         | 295 g              | 285 g        | 295 g          | 285 g        |

\*1 : The flat back models have a suffix 'B' to the Order Numbers. Or with-center-lug back model have not one.

\*2 : Changeable by way of setting. Refer to "3.3.2 RES : Resolution".

\*3 : 20°C, normal measurement.

The values are calculated with coefficients; A=1 and the resolution set to 0.001mm. They are subject to change depending on the coefficient settings.

\*4 : Overall magnification and linearity.

\*5 : The protection level (IP: International Protection) is indicated according to IEC 60529 and JIS C 0920 standards.

\*6 : If the spindle speed exceeds 0.1mm/s, the correct peak value may not be displayed.

No. 99MAH064B

## **1.6 Protection from dust and water**

This product has a rubber boot to protect itself from dust, water, oil, etc. Since this product is not water-proof, do not dip it into liquid or use it where it will be exposed to splash of water or oil. This product meets class IP-54 (DIN) standards for resistance to dust and water.

- IMPOTANT
   The external device side of the connecting cable (core wire part) is not protective structured. Install the product at a place where it is not splashed directly with water or oil.
   If the cable covering is broken, liquid will penetrate into the product inside due to capillary
  - Phenomenon. This will cause damage to the product. Immediately repair the cable.
    Be greatly careful not to damage the rubber boot due to chips, etc. If the rubber boot is
  - damaged, dust-proof and water-proof function will be deteriorated. Immediately replace the rubber boot (Refer to the "2.7 Replace the rubber boot") or repair.
  - The materials of rubber which are used for the rubber boot and other sealing parts are not universal against coolants and chemicals.

## 1.7 Standard accessories

- No. 99MAH064B
  No. 99MAH047B
  No. 99MAH047B
  No. 99MAH043M
  Product regulation manual
  Certificate of inspection
- No. WA100

## 1.8 Optional accessories

- No. 21EAA194 Connecting cable(1m) \*1
- No. 21EAA190 Connecting cable (2m) \*1
- No. 21EZA345 Digimatic power supply unit \*1 \*2

Warranty

- No. 21EZA198 Lifting lever \*3
- No. 21EZA105
   Lifting knob \*3
- Interchangeable contact points and extension rods for Mitutoyo dial indicators
- Color caps for Mitutoyo dial indicators (waterproof type)
- \*1. It is used when sending measurement data to i-Checker, for example, in the calibration mode.
- \*2. To denote your AC power cable add the following suffixes to the order No.: A for UL/CSA, D for CEE, DC for CCC, E for BS, K for KC, No suffix is required for JIS/100V
- \*3. When lifting options are used, please note that the dust-proof and waterproof performance is compromised.

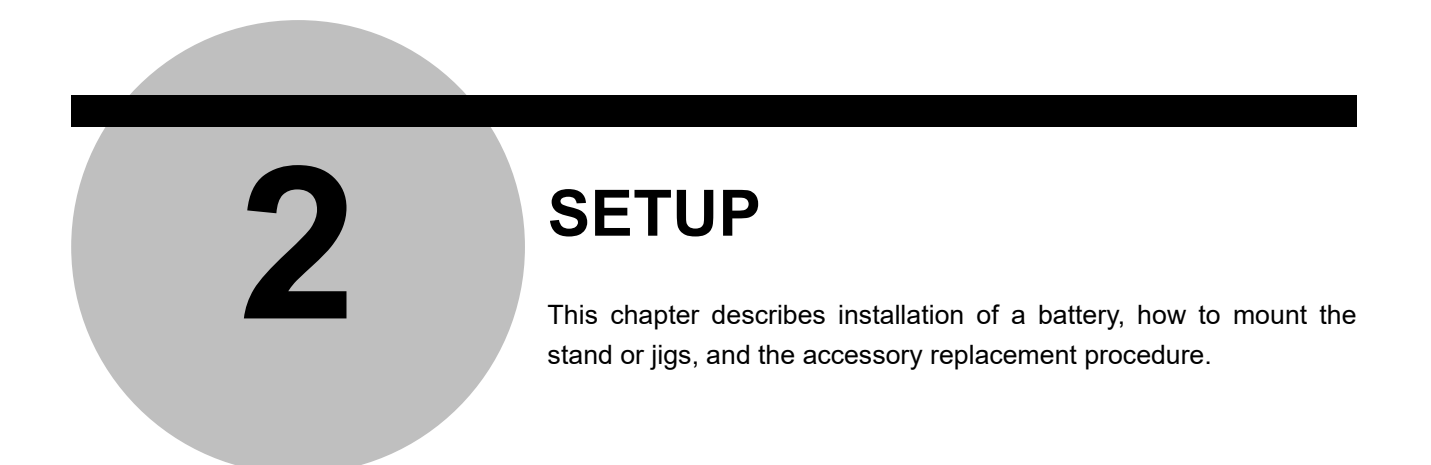

## 2.1 Securing Instrument

Secure the instrument to a stand, or fix it with a fixture or jig, when using it.

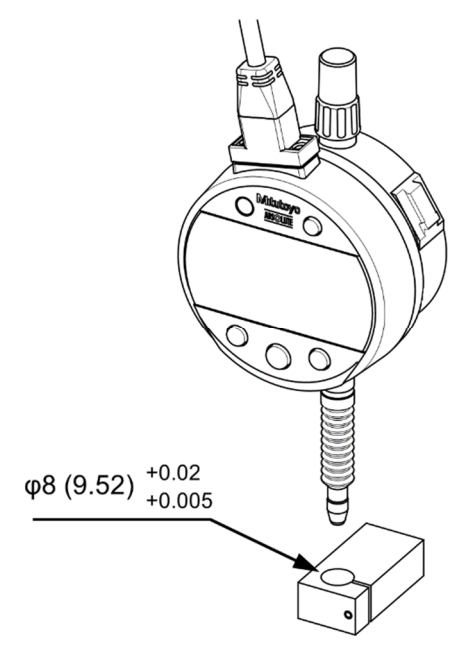

IMPORTANT

Avoid using a lock screw to fix the stem directly. If fixed under a clamping torque of 150  $N \cdot cm$  or greater, the spindle may not move smoothly.

**NOTES** • Set up the instrument with the spindle perpendicular to the reference plane or the surface to be measured. If the spindle axis is not perpendicular to the reference plane (measured surface), measurement errors will result.

 $\rightarrow$ If the spindle axis is inclined  $\phi$  from the perpendicular line to the reference plane, measurement error  $\delta$  will be as follows for the measured length of 12 mm:

- $\phi$  = 1°:  $\delta$  = 0.002mm
- $\phi$  = 2°:  $\delta$  = 0.007mm
- $\phi$  = 3°:  $\delta$  = 0.016mm
- If the instrument is to be secured with a fixture, fix it by the stem in a slotted hole of about ø8G7 (+0.005 to +0.02) or ø9.52 (+0.005 to +0.02).

## 2.2 Connecting the external devices

Connect the product properly to an external device, referring to following table. If using connectors or terminals for connection, select the parts applicable to AWG-24 wires.

| Wire color | Signal name            | I/O | Description                                                                   |
|------------|------------------------|-----|-------------------------------------------------------------------------------|
| Black      | -V(GND)                | _   | Connect to the minus (-) terminal                                             |
| Red        | +V(plus power voltage) | _   | Supply a power voltage between 5VDC and 24VDC                                 |
| Orange     | -NG                    | 0   | Tolerance judgment result output                                              |
| Green      | ŌK                     | 0   | Only the terminal corresponding to a                                          |
| Brown      | +NG                    | 0   | (See the output circuit diagram.)                                             |
| Yellow     | PRESET_RECALL/ZERO     | I   | External input terminals (no-voltage input): If the relevant terminal is set  |
| Blue       | PEAK_START             | I   | to the low level, its signal becomes<br>true. (See the input circuit diagram) |
| Shield     | F.G. (Frame ground)    | _   | Connect to the ground                                                         |

When the power is supplied, this product starts up in the measurement mode, and outputs the judgment result. The various settings will be the one previously set before the power is turned off.

\* This product starts up in the normal mode of the ABS system when it starts up for the first time.

IMPORTANT
 Clap the output cable properly so that an excessive force may not be applied to the cable.
 If the external input terminal is not used avoid it from coming into contact with another.

 If the external input terminal is not used, avoid it from coming into contact with another terminal.

To prevent a malfunction, observe the following precautions.

- Use an external device for which noise prevention measures have been taken.
  - Be sure to ground the FG (shield frame).
    - · Isolate this product from other power cables
  - Use the stabilized power supply, and do not share the power with other devices.

## 2.3 Mounting Lifting Lever

A lifting lever (optional/ Parts No. 21EZA198) is available for this instrument.

- 1. Rotate the cap counterclockwise to remove it from the instrument.
- 2. Hold the spindle with pliers protecting it with a rag to prevent it from rotating, remove the screw at the top of the spindle.
- 3. Attach the spindle stop provided with the lifting lever. Next, fix the lifting lever to the lever mounting part (dovetail) while applying its top to the spindle stop.

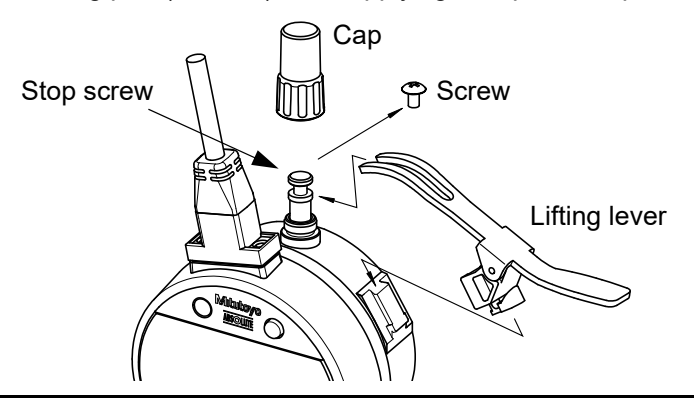

- **IMPORTANT** When lifting lever is used, please note that the dust-proof and waterproof performance is compromised.
  - · Store the removed screw and cap, taking care to prevent loss.
  - Using this instrument with the spindle stop loose may damage the internal parts or workpiece.
  - When the spindle stop is not mounted, be sure to attach the removed screw to the top of the spindle. Failure to do so may damage the internal parts or workpiece.

## 2.4 Mounting Lifting Knob

A lifting knob (optional/ Parts No. 21EZA105) is available.

- 1. Rotate the cap counterclockwise to remove it from the instrument.
- 2. Hold the spindle with pliers while protecting it with a rag to prevent rotation, remove the screw at the top of the spindle.
- 3. Fix the lifting knob to the top of the spindle.

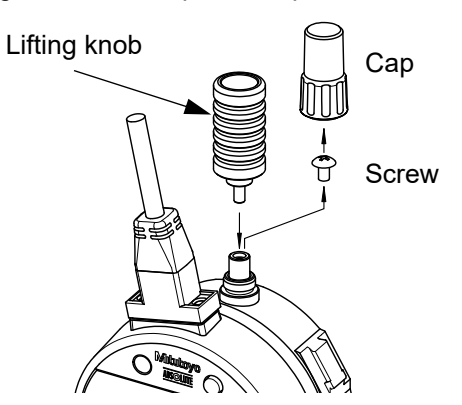

## **IMPORTANT** • When lifting knob is used, please note that the dust-proof and waterproof performance is compromised.

- Store the removed screw and cap, taking care to prevent loss.
- Using this instrument with the lifting knob loose may damage the internal parts or workpiece.
- When the lifting knob is not mounted, be sure to attach the removed screw to the top of the spindle. Failure to do so may damage the internal parts or workpiece.

## 2.5 Replacing Contact Point

Interchangeable contact points and extension rods for Mitutoyo dial indicators are available.

- 1. Use two pliers (One is for holding the spindle under the rubber boot and the other is for holding the contact point.) and a rag in the figure below. Rotate the plier which is holding the contact point clockwise to remove the contact point.
- 2. In a similar way, rotate the plier which is holding a contact point or an extension rod counterclockwise to mount.

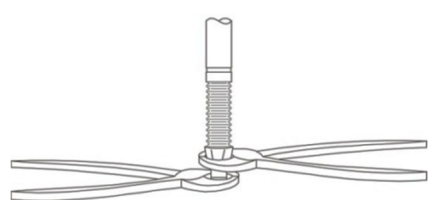

#### IMPORTANT

- When replacing the contact point hold the spindle under the rubber boot and turn the contact point. Otherwise, the indicator may be damaged.
  - Changing the contact point also may change the external dimensions, measuring force, and limitation of the measuring direction. Contact point errors such as the non-perpendicularity of a flat contact point and run-out of the roller point add to the measurement error.

## 2.6 Replace the rubber boot

Follow the steps below to replace the rubber boot for deterioration or damage (Part No.21EAA423).

- 1. After remove the old rubber boot, use alcohol or other cleaning agent to wipe dust and oil from the groove (A) on the stem, groove (B) on the spindle, and the spindle.
- 2. Insert a new rubber boot between the stem and the contact point. The end of the boot with the larger diameter should be on the stem side.
- 3. Apply a small amount of a silicone-based adhesive (cold-setting type) to the grooves (A) and (B). Apply the adhesive carefully so that no adhesive gets on the sliding part of the spindle.
- 4. Use a pair of tweezers to fit the upper end of the boot into the groove on the stem (A). Stretch the boot with your fingers so as to fit the other end into the groove on the spindle (B).
- 5. Use a clean cloth to wipe off the adhesive that was squeezed out of the grooves.

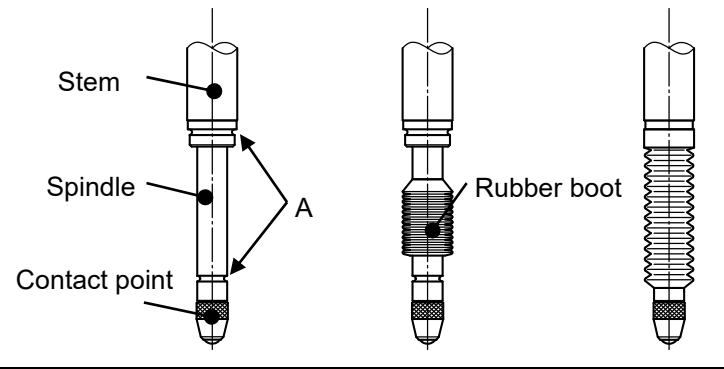

**IMPORTANT** When the silicone adhesive is adhered to the spindle, it may cause spindle moving malfunction. Wipe clean if adhered to the spindle.

## 3 FUNCTIONS AND OPERATIONS This chapter describes functions and their operations of this instrument.

Each key function will change as follows depending on the operation mode.

#### •Measurement mode

\* "Press and hold" means pressing and holding the key for 2 seconds or more.

| Keys        | Press                         | Press and hold |
|-------------|-------------------------------|----------------|
| Lower left  | PEAK (3.2.6)                  | PRESET (3.2.1) |
| Center      | START (3.2.6)<br>ZERO (3.2.4) | ABS (3.2.3)    |
| Lower right | in/mm (3.2.9)                 | +/- (3.2.8)    |
| Upper right | MENU (3.3)                    | ON/OFF(3.1)    |

•Setup mode/Numerical values setting

| Keys        | Press      | Press and hold |
|-------------|------------|----------------|
| Lower left  | SELECT / 🕈 | —              |
| Center      | ОК / 🕨     | —              |
| Lower right | EDIT/ 🔺    | —              |
| Upper right | EXIT       | -              |

This product is equipped with a LED to display the tolerance judgment result and various abnormal (error condition). The LED lights as shown in the table below in accordance with each state.

| Lighting pattern | Description                                   |
|------------------|-----------------------------------------------|
| Green            | Tolerance judgment result is OK               |
| Red              | Tolerance judgment result is NG               |
| Red blinking     | Abnormality has occurred (Error is displayed) |
| Extinction       | Other than the above                          |
|                  | <ul> <li>Preset setting</li> </ul>            |
|                  | Setup mode                                    |
|                  | Calibration mode                              |

No. 99MAH064B

## 3.1 Power ON/OFF

Power ON: Press the upper right key. Power OFF: Press and hold the upper right key

## 3.2 Measurement mode

The following describes each setting and operation of the measurement mode of this instrument. Refer to "1.1 Overview" for details of the measurement mode.

#### 3.2.1 Preset setting

Set up the preset when performing master setting.

- Three settings; P1, P2, P3 are available as preset values.
- Starting the preset setting Press and hold the lower left key in the measurement mode. "P□" (□ indicates Preset No.) starts blinking and the previously set value will be displayed. If the value does not need to be changed, skip to step 4.
- Selecting preset No.
   Press the lower left key and select the preset No. to be set. Pressing the lower left key, the display changes in the following order: P1→P2→P3.
- 3. Editing the preset value. Press the lower right key to move the numerical value editing. Refer to "3.2.2 Numerical value editing" for details of the setting.
- 4. Completing the preset setting Lift up the spindle and position the contact point in the desired preset position. Next, press the center key. The preset setting is completed and the measurement in the ABS system will be ready. In the peak detection mode, the spindle position of maximum or minimum value will be set as the preset position.

| IMPORTANT | <ul> <li>Repeatability in the range of 0.2 mm (.0079") from the bottom of the stroke is not guaranteed for this indicator. When setting the origin, be sure to lift the spindle at least 0.2 mm (.0079") from the bottom of the stroke.</li> <li>The preset value will be calculated automatically according to the unit or the resolution. Check the preset value when the resolution is changed since the conversion error may occur.</li> </ul> |
|-----------|----------------------------------------------------------------------------------------------------|
|           |                                                                                                    |
| NOTE      | <ul> <li>The preset setting cannot be completed while the spindle is moving. So complete it<br/>after the spindle stops.</li> </ul>                                                                                                    |
|           | <ul> <li>The setup preset values and position will be held after the power is turned off.<br/>However, when the power supply is disconnected, the preset position will be cleared.<br/>Set up the position again.</li> </ul>                                                                                                    |
|           | <ul> <li>The power supply cannot be turned off with the upper right key in the preset setting.</li> <li>The preset setting cannot be completed if Overflow error of preset value (Err95) is occurring for the selected preset number. Reset the preset value.</li> </ul>                                                                                                    |
|           | • A rubber damper has been attached to the spindle in this indicator as a shock absorber. The elasticity of the damper may cause the indicated value to not stabilize at the bottom of the stroke, but this will not cause any operational problems.                                                                                                    |
|           | <ul> <li>Also, the spindle may feel heavy at the bottom of the stroke when this indicator is first<br/>used, but this can be resolved by pushing the spindle up once.</li> </ul>                                                                                                    |
|           |                                                                                                    |
| TIP       | <ul> <li>The current spindle position can be preset by the signal input of<br/><u>PRESET_RECALL/ZERO</u> from the external device. (Refer to the "3.2.5 External Preset<br/>recall/Zero-set(External switch)" and "4.3 External input signal".)</li> </ul>                                                                                                    |

Preset setting (Master setting)

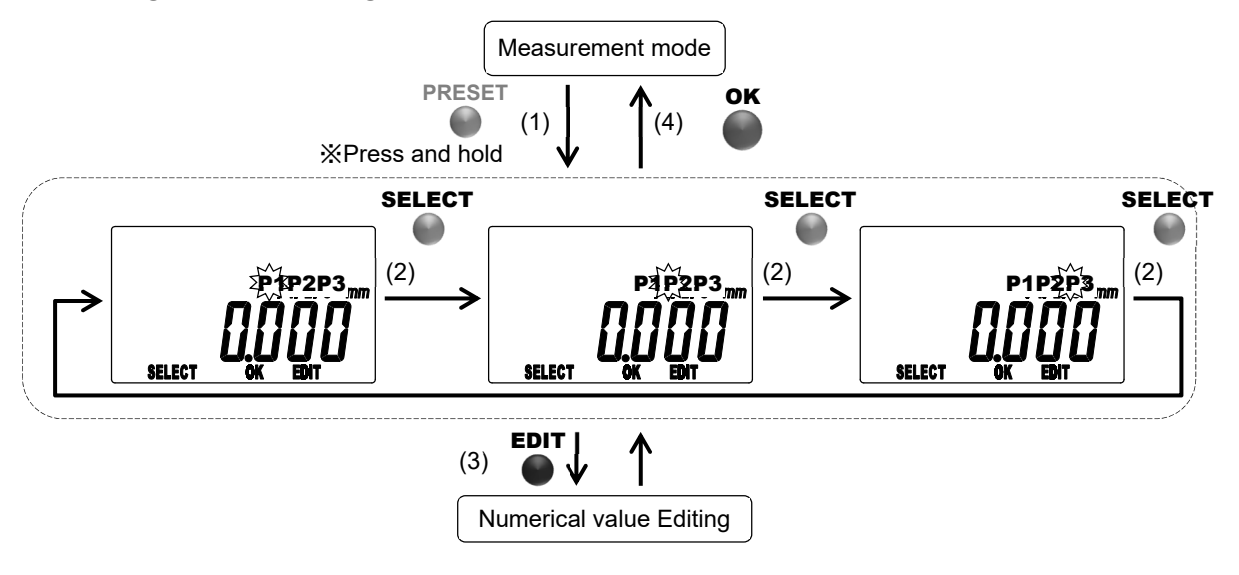

No. 99MAH064B

#### 3.2.2 Numerical value Editing

This product is in the "Preset", "tolerance judgment function" and "calculation function", can be set to any value (numerical value editing).

|--|

| Functions            | Editing items              |
|----------------------|----------------------------|
| Preset               | P1, P2, P3                 |
| Tolerance judgment   | Upper limit, Lower limit   |
| Calculation function | Calculation coefficient: A |

•Moving signs (+/-) and digits

Press the center key to move the sign or digit.

•Changing signs (+/-) and numerical values

Press the lower left key or lower right key to change the sign (+/-) or numerical value.

For signs (+/-)
Press the lower left or lower right key to switch the signs "+" ⇔ "-".
For numerical values
Pressing the lower left key, the display changes in the following order:
0→9→8→... →1→0.
Pressing the right left key, the display changes in the following order:
0→1→2→... →9→0.

Completing the numerical value editing

Press the upper right key to complete the numerical value editing.

After editing the numerical values, the previous setup window will be restored.

**NOTE** If the last digit of resolution is "5", that of the numerical value changes in the order of "0  $\rightarrow$  5 $\rightarrow$ 0".

• The value is temporarily saved until completing each setting before moving the numerical value editing. If canceled, it will be deleted.

#### Numerical value Editing

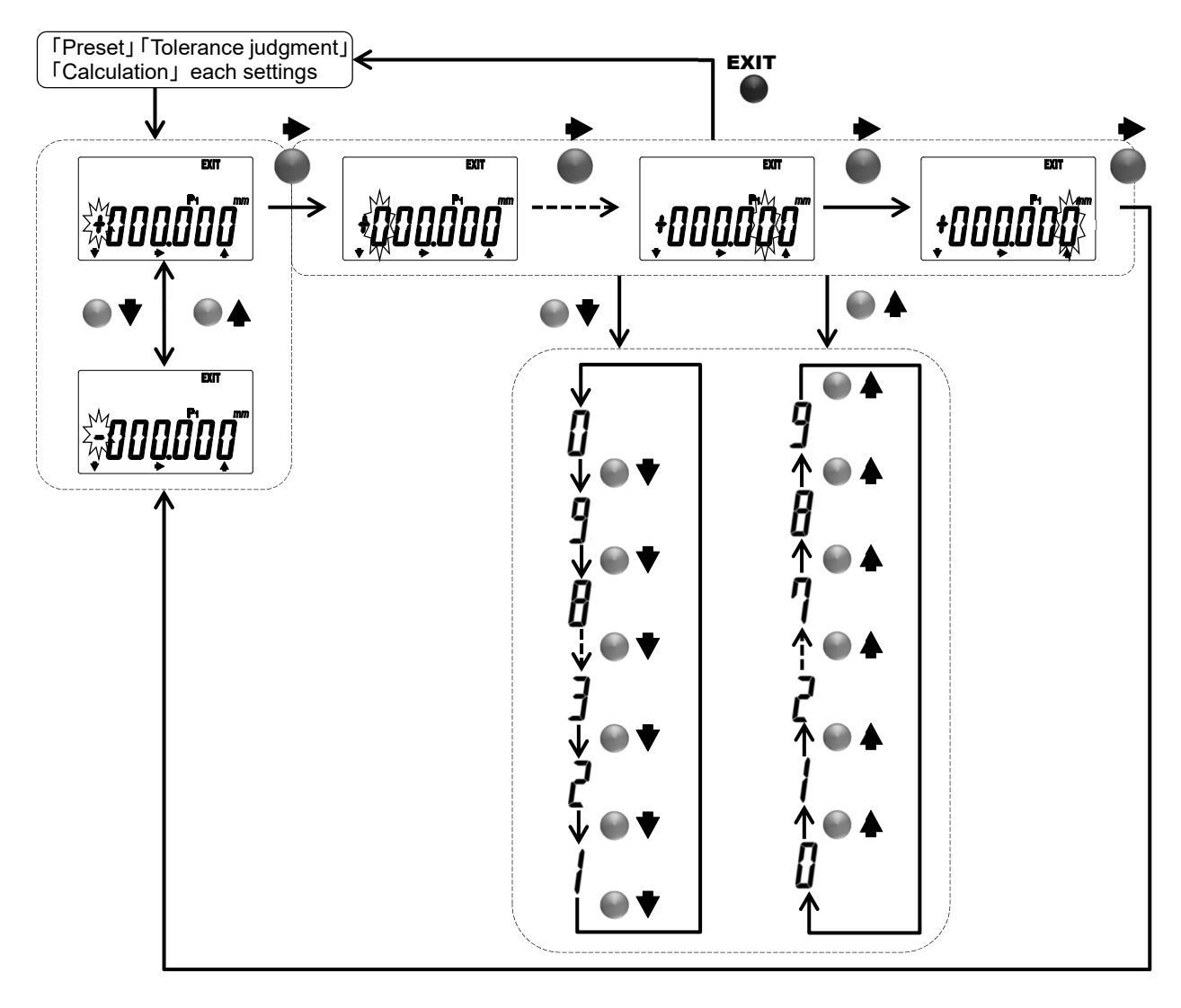

No. 99MAH064B

#### 3.2.3 Switching measuring system (ABS/INC)

This can be operated only in the normal mode, not in the peak detection mode. Press the center key to switch from ABS to INC. Press and hold the center key to switch from INC to ABS.

- When the system is switched from ABS to INC, also display value will be set to the zero.
- NOTE
   It cannot switch from ABS to INC while the spindle is moving. So switch from ABS to INC after stopping the spindle.
  - If switching is required in the peak detection mode, press the lower left key a few times to change the mode to the normal, and then switch the system.

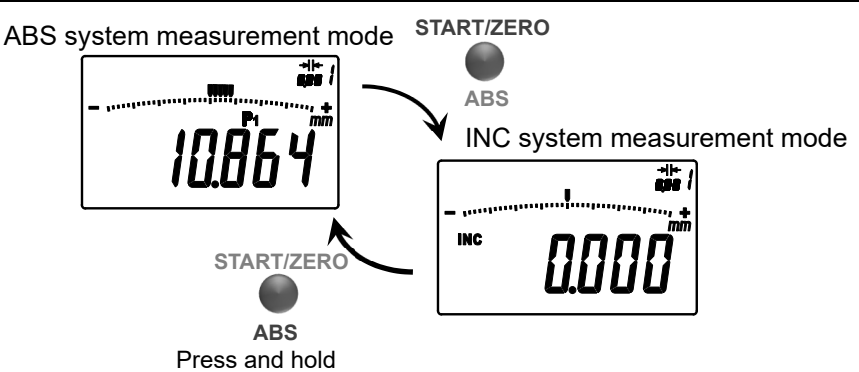

#### 3.2.4 Zero-setting display value

Press the center key in the normal mode, the display value is set to zero.

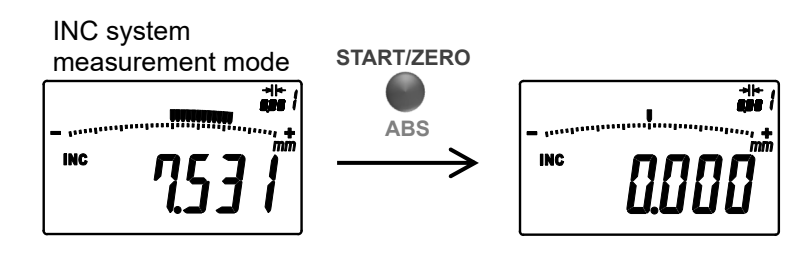

- **NOTE** It cannot set to zero while the spindle is moving. So set to zero after stopping the spindle.
  - **TIP** By the input of <u>PRESET\_RECALL/ZERO</u> signal from an external device, this product can be zero set. (Refer to the "3.2.5 External Preset recall/Zero-set(External switch)" and "4.3 External input signal".)

#### 3.2.5 External Preset Recall/Zero-set(External switch)

By the signal input of PRESET\_RECALL/ZERO from the external device, this product can be preset or zero-set.

ABS system, Normal mode, Maximum/Minimum detection mode

: Preset the current spindle position.

INC system, Normal mode

: Zero-set the current spindle position.

• Specification of the input signal, refer to the 『4.4 External input signal』.

- Note that the operation in the maximum/minimum value detection mode differs from the preset/zero-set operation through keys of the main unit.
  - After this function is used in the maximum/minimum value detection mode, the unit will be back to the peak detection wait status in each mode. Therefore, to start a peak detection measurement, press the center key once again or input <u>PEAK\_START</u> signal.

#### 3.2.6 Changing to peak detection mode

Press the lower left key to switch the mode between the normal mode and peak detection mode.

Pressing the lower left key to check each peak value by changing the display "TIR", "Max", and "Min" while the run-out, maximum and minimum value are held.

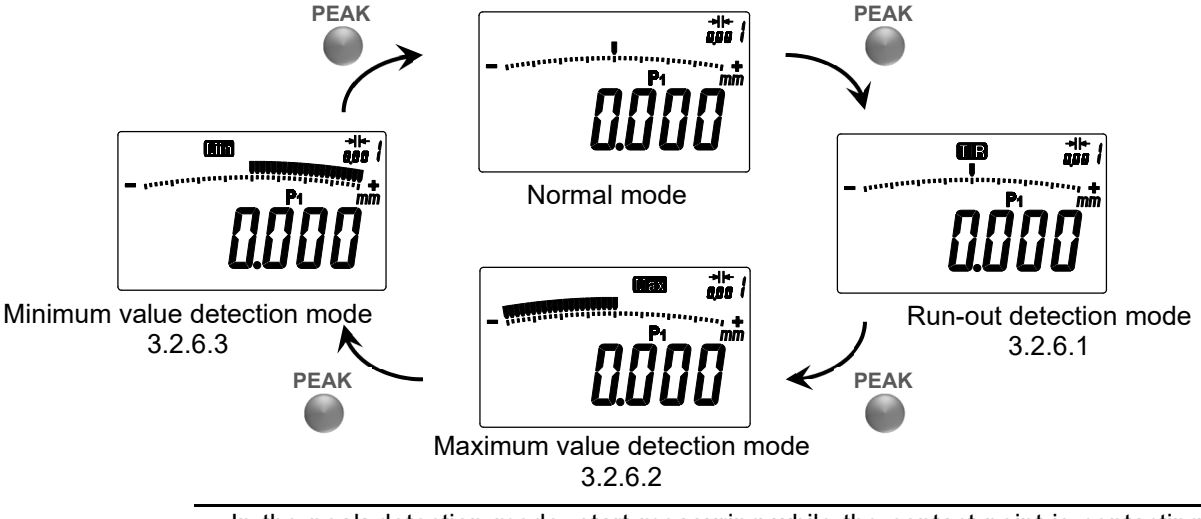

- **NOTE** In the peak detection mode, start measuring while the contact point is contacting the measuring target.
  - Note that the displacement caused by vibration, impact, etc. is detected.
  - · Detecting the peak will be being continued until changing to the normal mode.

#### 3.2.6.1 Run-out detection mode "TIR"

Hold the run-out of fluctuating measurement data (maximum value - minimum value). When the tolerance judgment condition has been set, the instrument displays the result of tolerance judgment for the run-out.

- 1. Press the lower left key a few times until "TIR" is displayed.
- 2. Press the center key. Run-out detection measurement is started.
- 3. When the measurement data exceeds either the maximum or minimum value, the display value will be updated.

During update, "Max" or "Min" will blink.

4. The detected run-out will be held until the center key is pressed next time. Press the center key to restart run-out measurement.

**NOTE** • The tolerance judgment in the run-out detection mode is made by comparing the actual run-out value with the tolerance value (upper limit - lower limit).

#### 3.2.6.2 Maximum value detection mode "Max"

Hold the maximum value of fluctuating measurement data. When the tolerance judgment condition has been set, the instrument displays the result of tolerance judgment for the maximum value.

- 1. Press the lower left key a few times until "Max" is displayed.
- 2. Press the center key. Maximum value detection measurement is started.
- 3. When the measurement data exceeds the maximum value, "Max" starts blinking and the value is updated.
- 4. The detected maximum value will be held until the center key is pressed next time. Press the center key to restart maximum value measurement.

## **NOTE** • The maximum point can be edited into a desired value. So this instrument can measure based on this point. Refer to "3.2.1 Preset setting" to set the preset.

#### 3.2.6.3 Minimum value detection mode "Min"

Hold the minimum value of fluctuating measurement data. When the tolerance judgment condition has been set, the instrument displays the result of tolerance judgment for the minimum value.

- 1. Press the lower left key a few times until "Min" is displayed.
- 2. Press the center key. Minimum value detection measurement is started.
- 3. When the measurement data falls below the minimum value, "Min" starts blinking and the value is updated.
- 4. The detected minimum value will be held until the center key is pressed next time. Press the center key to restart minimum value measurement.

**NOTE** • The minimum point can be edited into a desired value. So this instrument can measure based on this point. Refer to "3.2.1 Preset setting" to set the preset.

**TIP** • The following describes examples of display value and tolerance judgment in each measurement mode.

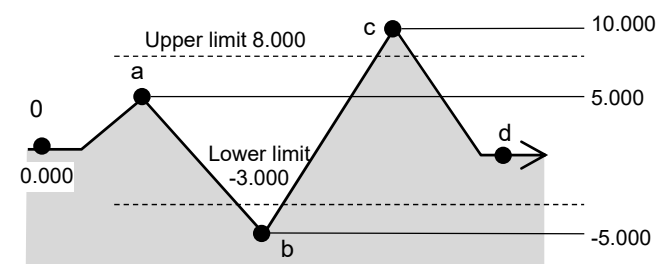

Example of display value in each measurement mode

|        | 0     | $\rightarrow$ | а              | $\rightarrow$ | b      | $\uparrow$ | С      | $\rightarrow$ | d     |
|--------|-------|---------------|----------------|---------------|--------|------------|--------|---------------|-------|
| Normal | 0.000 | 7             | 5.000          | Ľ             | -5.000 | 7          | 10.000 | Ľ             | 0.000 |
| TIR    | 0.000 | 1             | 5.000 / 10.000 |               |        | 1          | 1      | 5.00          | 0     |
| Max    | 0.000 | 1             | 5.000          |               |        | 1          | 1      | 0.00          | 0     |
| Min    |       | 0.000         | 0              | Z             |        |            | -5.000 |               |       |

Example of tolerance judgment (upper limit 8.000, Lower limit-3.000)

|        | 0 | а | b | С | d |
|--------|---|---|---|---|---|
| Normal | C | ) | ▼ | A | 0 |
| TIR    |   | 0 |   |   | ۷ |
| Max    |   | 0 |   | * | * |
| Min    | C | ) |   | ∢ |   |

#### 3.2.7 Peak start (External switch)

The peak detection can be restarted after clearing retained runout, maximum value, and minimum value by setting the output signal cable PEAK\_START (blue) to the low level.

**NOTE** • Specification of the input signal, refer to the [4.4 External input signal]

#### 3.2.8 Switching the counting direction

Set the counting direction against the spindle moving direction. Press and hold the upper right key in normal mode. When the direction is switched to reverse(-), this indicator counts down by pushing up the spindle, and " $\mathbf{\nabla}$ " is displayed.

**NOTE** • The preset position will not be changed by the counting direction switching.

#### 3.2.9 Switching units (in/mm)

This function is available for inch models only. Press and hold the lower right key to switch the display unit between inch and metric.

When the unit is switched, the following will be converted accordingly: display value, preset values, tolerance value, resolution, and analog bar graduation. If it causes the overflow error of display value (Err 30), set the proper resolution. Also, it causes overflow error of each setting values or conversion error, it is recommended to check the values of each setting after switching unit.
 The display unit can be switched only in the normal mode. So if switching is required in

 The display unit can be switched only in the normal mode. So if switching is required in the peak detection mode, press the lower left key a few times to change the mode to the normal, and then switch.

## 3.3 Setup Mode

The following parameters can be checked or set in the setup mode.

- Starting up the setup mode
  - Press the upper right key in the measurement mode to move into the setup mode.
- Selecting parameters

3.

- 1. The blinking cursor indicates the currently selected parameter.
- Press the lower left or lower right key to display the current set parameter.
   Pressing the lower left key, the cursor moves in the following order: TOL→RES
  - → ... →OTHER→TOL. • Pressing the lower right key, the cursor moves in the following order: TOL→
  - OTHER→ ... →RES→TOL.
  - Press the center key to move the parameter setting
- Completing the setup mode Press the upper right key to complete setup mode and return to the measurement mode,
- **NOTE** During the setup mode, key assists which correspond to each key will be displayed. (Refer to "1.4 Details of the Display Unit".)
  - The setup parameters will be registered even after the power supply is disconnected or power is turned off. However, if the power supply is disconnected while the key-lock function is enabled, the key-lock function will be set off.
  - The power supply cannot be turned off with the upper right key in the setup mode.

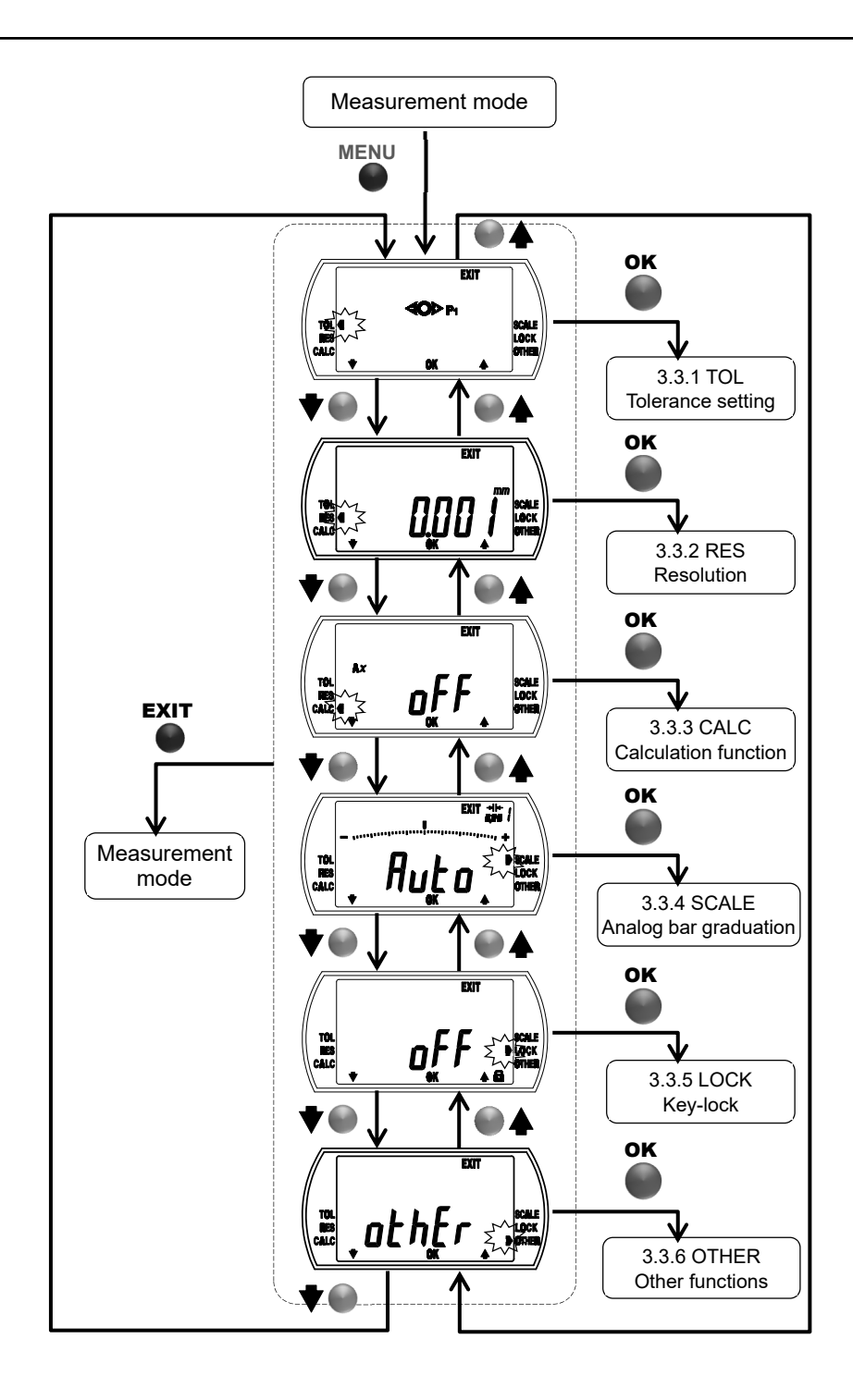

| Parameters                       |                                                                                                    |                                                                          |
|----------------------------------|----------------------------------------------------------------------------------------------------|--------------------------------------------------------------------------|
| Parameter                        | Example of display                                                                                                    | Settings                                                                 |
| TOL<br>(Tolerance setting)       | EXIT<br>EXIT<br>SCALE<br>EXIT<br>SCALE<br>EXIT<br>SCALE<br>LOCK<br>CALE<br>CALE<br>CAL | Tolerance value setting                                                  |
| RES<br>(Resolution)              | Current resolution                                                                                                    | Selecting resolution of the display                                      |
| CALC<br>(Calculation function)   | CANSE ON" OF "OFF"                                                                                                    | Selecting ON/OFF of<br>calculation function and<br>coefficients setting  |
| SCALE<br>(Analog bar graduation) | Current analog bar<br>graduation                                                                                                    | Selecting analog bar<br>graduation                                       |
| LOCK<br>(Key-lock)               | TOL<br>BES<br>CALC<br>* ON" or "OFF"                                                                                                    | Selecting ON/OFF of key-lock function                                    |
| OTHER<br>(Other functions)       | TOL<br>CALC CALC CALC                                                                                                    | Setting other functions<br>(Refer to "3.3.6 OTHER:<br>Other functions".) |

#### 3.3.1 TOL: Tolerance setting

This product will be enabled at all times tolerance judgment function compares measurement data (display value) with tolerance values (upper/lower limit) for OK/NG judgment. The tolerance values can be set in ABS system (P1, P2 and P3) and INC system respectively.

- Changing tolerance values
  - 1. Press the upper right key in the measurement mode to move the setup mode.
  - 2. Press the lower left or lower right key to move the blinking cursor to "TOL".
  - 3. Press the center key to move the tolerance value setting (upper/lower limit). The upper limit sign is blinking, and currently set value will be displayed.
  - 4. When press the lower left key, the display switches to the lower limit. (Pressing the lower left key, the upper limit and the lower limit switch.) The lower limit sign (or the upper limit sign) is blinking, and the currently set lower limit (or the upper limit) will be displayed.
  - 5. To edit the tolerance value, select the target value and press the lower right key. The numerical value editing will be enabled. (Refer to "3.2.2 Numerical value editing".)
  - Press the center key after checking or editing the tolerance values. The tolerance judgment is set "ON", and the mode returns to the parameter setting. (Refer to "3.3 Setup Mode".)

**IMPORTANT** • The tolerance values will be set in the currently active system (ABS (P1, P2, P3) or INC). Check the desired measuring system is selected before setting the tolerance judgment function.

• The tolerance values will be calculated automatically according to the unit or the resolution. Check the tolerance values after the resolution is changed since the conversion error may occur.

**NOTE** • The tolerance judgment in the run-out detection mode is made by comparing the actual run-out value with the tolerance value (upper limit - lower limit).

- If the upper limit is set lower than the lower limit, the tolerance upper/lower limit setting error (Err 90) will occur. Reset the values to be the upper limit is greater than the lower limit.
- The tolerance judgment setting cannot be completed if Overflow error of upper / lower limit value (Err95) is occurring. Reset the upper or lower limit value.
- When the power is shut down during setup, the content being set up will be deleted.

#### Changing tolerance values

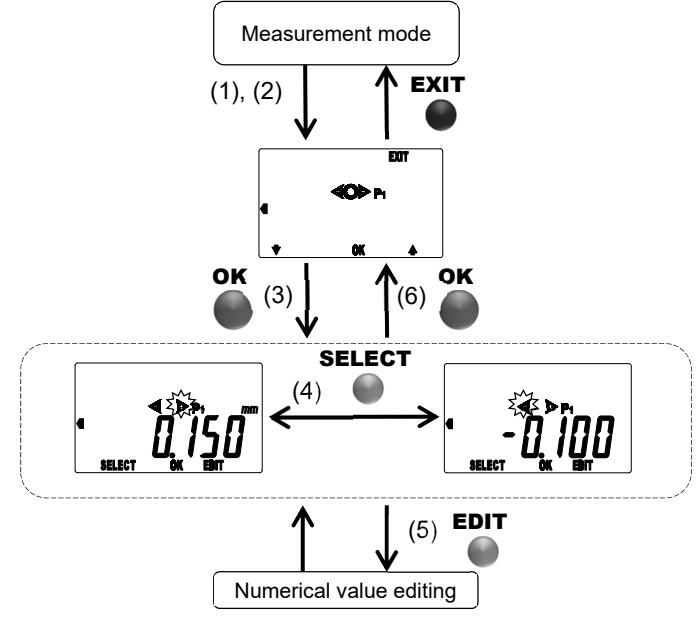

No. 99MAH064B

#### 3.3.2 RES: Resolution

The resolution of the display can be changed.

- Selecting the resolution
  - 1. Press the upper right key in the measurement mode to move the setup mode.
  - 2. Press the lower left or lower right key to move the blinking cursor to "RES".
  - 3. Press the center key to set the resolution.
  - 4. Press the lower left or lower right key to switch the resolution.
  - 5. Press the center key to set the resolution and the mode returns to the parameter setting. (Refer to "3.3 Setup Mode".)
- IMPORTANT
   The preset values (P1, P2, P3) and the tolerance values (upper and lower limits) will be calculated automatically according to the resolution. Check the values after changing the resolution, since the conversion error or overflow error (Err95) may occur.
  - **NOTE** When the unit is switched, the resolution will be automatically changed accordingly. Check the resolution after switching the unit.
    - When the power is shut down during setup, the content being set up will be deleted.

#### Selecting the resolution

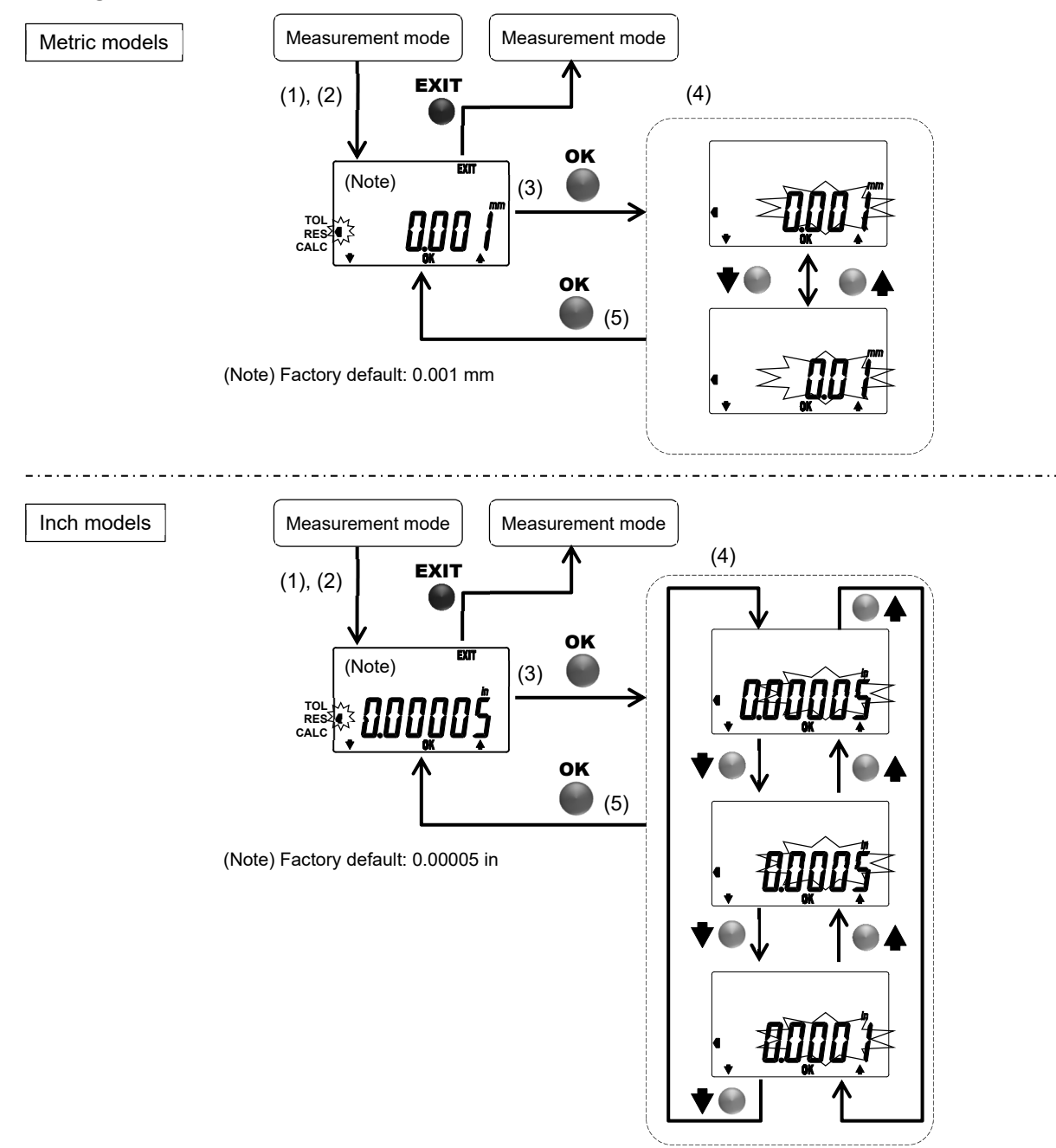

No. 99MAH064B

#### 3.3.3 CALC: Calculation function

This special instrument supports measurements by internal calculations using the formula f(x)=Ax ("x" is a spindle displacement). The calculation coefficient A can be set.

- Enabling the calculation function. Checking or changing the calculation coefficient.
  - 1. Press the upper right key in the measurement mode to move the setup mode.
  - 2. Press the lower left or lower right key to move the blinking cursor to "CALC".
  - 3. Press the center key to move the ON/OFF selection of the calculation function.
  - 4. Press the lower left key to select "ON".
  - 5. Press the center key to move the calculation coefficient setting
  - 6. Press the lower right key, to move the numerical value editing. (Refer to "3.2.2 Numerical value editing".)
  - 7. Press the center key after checking or changing the calculation coefficient. The calculation function is set "ON", and the mode returns to the parameter setting. (Refer to "3.3 Setup Mode".)
- Disabling the calculation function
  - 1. Press the upper right key in the measurement mode to move the setup mode.
  - 2. Press the lower left or lower right key to move the blinking cursor to "CALC".
  - 3. Press the center key to move the ON/OFF selection of the calculation function.
  - 4. Press the lower left key to select "OFF".
  - 5. Press the center key to set the calculation function "OFF" and return to the parameter setting. (Refer to "3.3 Setup Mode".)

**IMPORTANT** • When enabling the calculation function or changing the calculation coefficient in the ABS system, the preset position will be cleared. However the preset value can be called, as it is being registered.

• Overflow error of display value (Err30) may occur as a result of calculation. (Refer to "5 ERROR MESSAGES AND ACTION".)

- The factory default of the calculation coefficients are A=1.
- The calculation function setting cannot be completed if the calculation coefficient A is set to zero. Reset the calculation coefficient A.
- The calculation coefficient A will not be converted by the resolution changing.
- The number of digits available for the calculation coefficient A is 2 digits before the decimal point,4 digits after the decimal point.
- When the power is shut down during setup, the content being set up will be deleted.

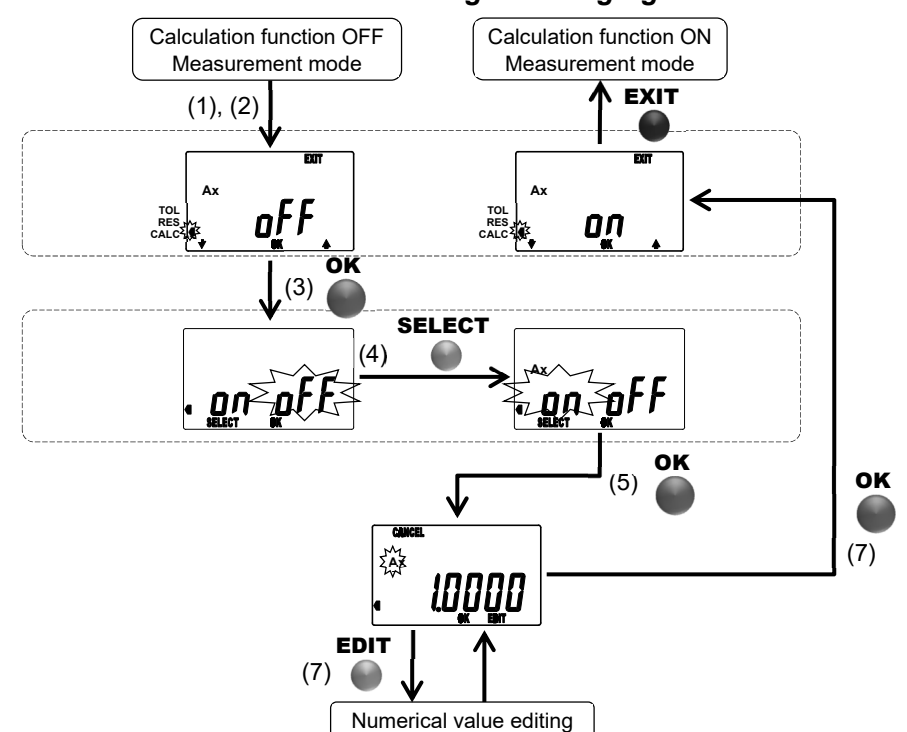

Enabling the calculation function. Checking or changing the calculation coefficients.

Disabiling the calculation function

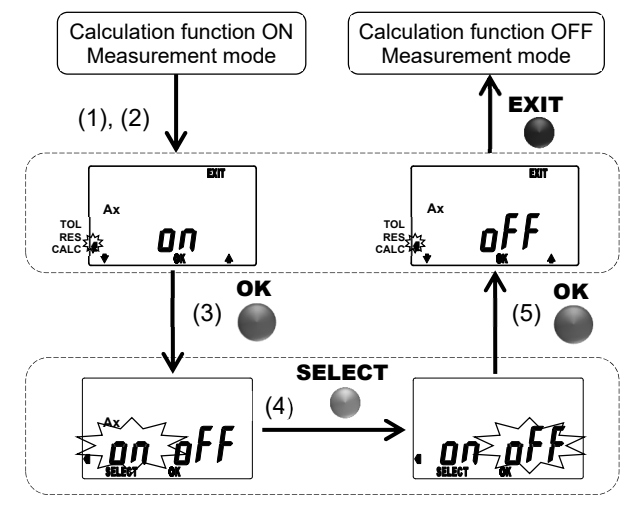

No. 99MAH064B

#### 3.3.4 SCALE: Analog bar graduation

The analog bar graduation (Display range: ±20) can be changed.

- Selecting a graduation of analog bar
  - 1. Press the upper right key in the measurement mode to move the setup mode.
  - 2. Press the lower left or lower right key to move the blinking cursor to "SCALE".
  - 3. Press the center key to set the analog bar graduation.
  - 4. Press the lower left or lower right key to switch the analog bar graduation.
  - 5. Press the center key to set the analog bar graduation and return to the parameter setting. (Refer to "3.3 Setup Mode".)
- NOTE
  The factory default of the analog bar graduation is "Auto". Change it as required.
  The analog bar will be displayed based on the display value. If the analog bar graduation is selected lower than the resolution of display value, the analog bar will vary discontinuously.
  - When the unit is switched, the graduation of the analog bar will be automatically changed accordingly. After switching the unit, check the graduation of the analog bar.
  - When the power is shut down during setup, the content being set up will be deleted.
  - **TIP** The graduation of the analog bar will change automatically in the following conditions: 1. Graduation will change tolerance values to be within the display range.
    - 2. Changing resolution: If analog bar graduation which is automatically set in the previous section is smaller than the resolution, the analog bar graduation will change same as the resolution.

#### Selectiong a graduation of analog bar

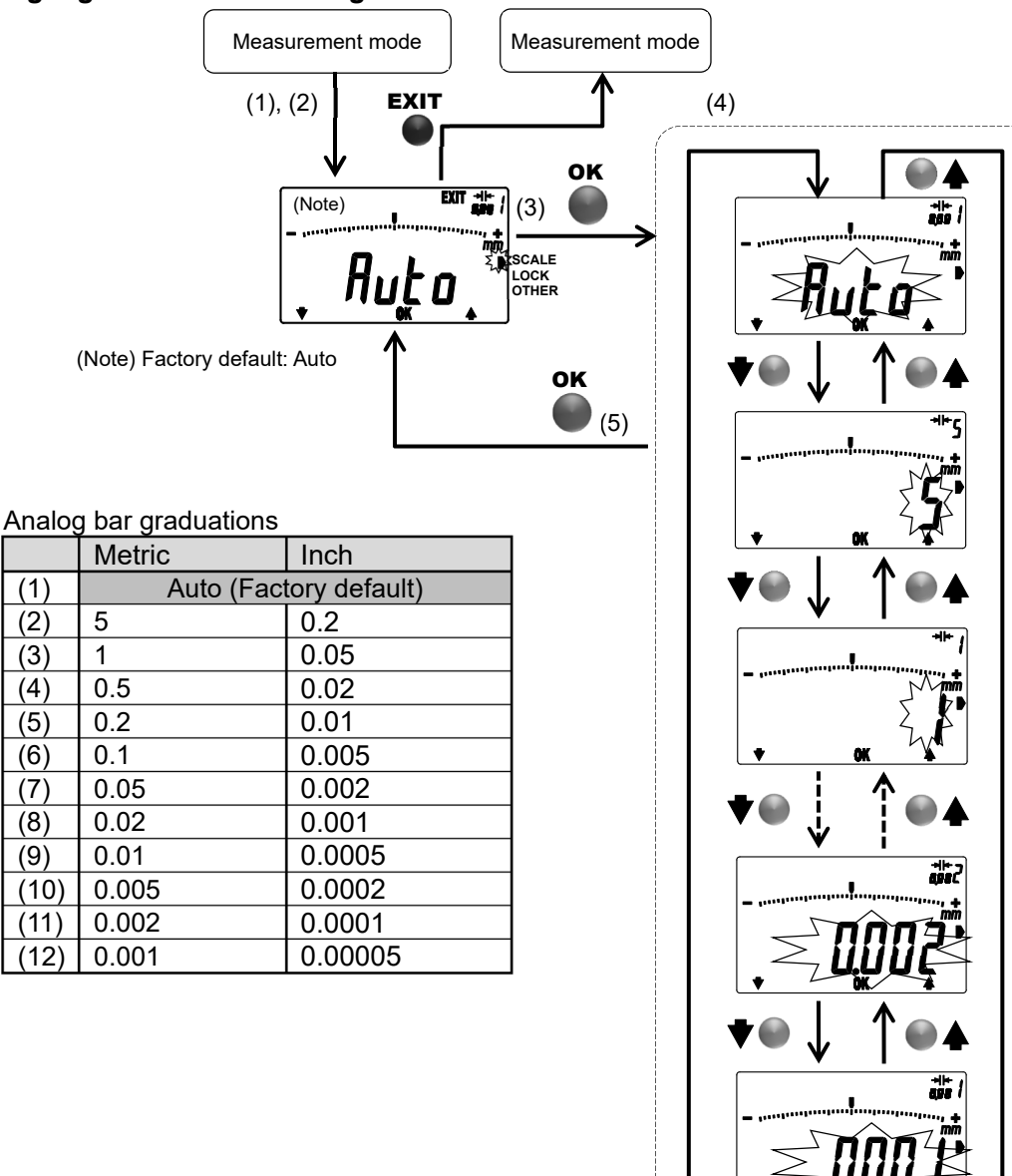

No. 99MAH064B

#### 3.3.5 LOCK: Key-lock

Key operation can be partially disabled in order to avoid incorrect key operation.

- Enabling key-lock (disabling key operation)
  - 1. Press the upper right key in the measurement mode to move the setup mode.
  - 2. Press the lower left or lower right key to move the blinking cursor to "LOCK".
  - 3. Press the center key to move the ON/OFF selection of the key-lock function.
  - 4. Press the lower left key to select "ON".
  - 5. Press the center key to set the key-lock function "ON" and return to the parameter setting. (Refer to "3.3 Setup Mode".)
- Disabling key-lock (enabling key operation)
  - 1. Press the upper right key in the measurement mode to move the setup mode.
  - 2. Press the lower left or lower right key to move the blinking cursor to "LOCK".
  - 3. Press the center key to move the ON/OFF selection of the key-lock function.
  - 4. Press the lower left key to select "OFF".
  - 5. Press the center key to set the key-lock function "OFF" and return to the parameter setting. (Refer to "3.3 Setup Mode".)

**NOTE** • The key-lock function will not be disabled by turning off the power. However, it will be set off when the power supply is disconnected.

- When the key-lock is set on, other than key-lock cannot be selected in the setup mode.
- When the power is shut down during setup, the content being set up will be deleted.

Functions to be disabled while key-lock is on
Measurement mode

| Kovs              | Operation      | Key na       | ames       | Disabled functions |            | Pomarka |
|-------------------|----------------|--------------|------------|--------------------|------------|---------|
| Reys              | Operation      | Metric model | Inch model | Metric model       | Inch model | Remarks |
| Lower left kov    | Press          | PEAK         |            | PEAK 🗸             |            | 3.2.6   |
| Lower left key    | Press and Hold | PRESET       |            | ~                  | ✓          |         |
| Contor kov        | Press          | ZERO         |            | 1                  |            | 3.2.4   |
| Center key        | Press and Hold | ABS          |            | <b>√</b>           |            | 3.2.3   |
| Lower right kov   | Press          | — in/mm      |            | —                  | ~          | 3.2.9   |
| Lower right key   | Press and Hold | +/-          |            | ✓                  |            | 3.2.8   |
| l Innor right kov | Press          | MENU         |            | —                  |            | 3.3     |
| оррег пупк кеу    | Press and Hold | ON/OFF       |            | _                  |            | 3.1     |

#### Enabling key-lock (disabling key operation)

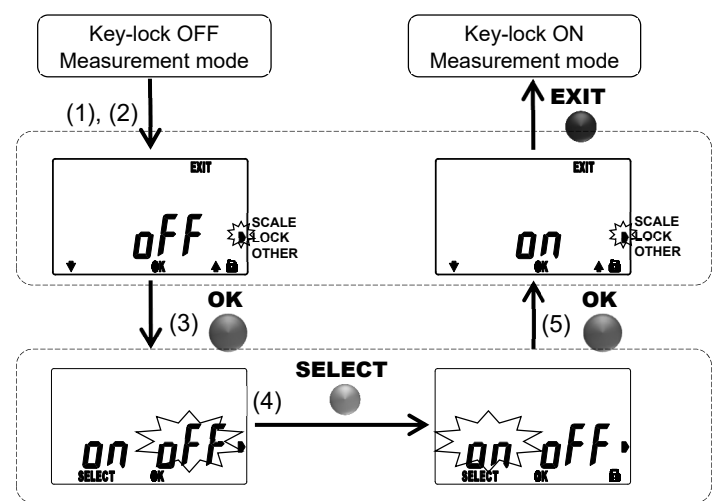

#### Disabling key-lock (enabling key operation)

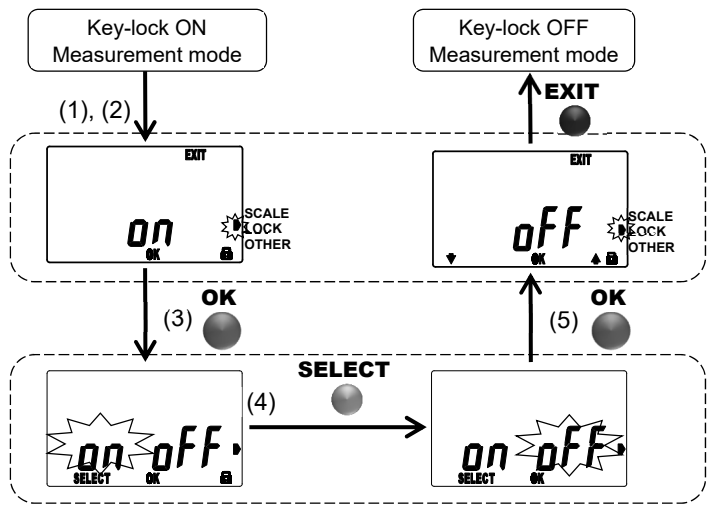

No. 99MAH064B

#### 3.3.6 OTHER: Other functions

Check or set up the logic of output signal, analog bar display and all reset.

- Selecting items available in OTHER functions
  - 1. Press the upper right key in the measurement mode to move the setup mode.
  - 2. Press the lower left or lower right key to move the blinking cursor to "OTHER".
  - 3. Press the center key to move the ON/OFF selection of OTHER functions.
  - 4. Press the lower left or lower right key to change the item in the other functions.
    - Pressing the lower left key, the display changes in the following order: Logic of output signal → Analog bar display →...→ All reset →Logic of output signal
      - Pressing the lower right key, the display changes in the following order: Logic of output signal → All reset→...→ Analog bar display →Logic of output signal
  - 5. Press the center key to return to the parameter setting.

**NOTE** • When the power is shut down during setup, the content being set up will be deleted.

|                                               | Items available in O                                                                                                    | THERs                                                                                                    |
|-----------------------------------------------|----------------------------------------------------------------------------------------------------|----------------------------------------------------------------------------------------------------|
|                                               | Other functions<br>(Item No.)                                                                                                    | Settings                                                                                                    |
| 3.3.6.1 SIGNAL (1)<br>Logic of output signal  | SIGNAL(1)<br>Logic of output<br>signal                                                                                                    | Selecting<br>Negative/Positive<br>logic of output signal                                                                                    |
| OK<br>3.3.6.2 RULER (2)<br>Analog bar display | RULER(2)<br>Analog bar display                                                                                                    | Selecting ON/OFF<br>of analog bar display                                                                                                   |
| 3.3.6.3 RESET (3)<br>All reset                | RESET(3)<br>All reset                                                                                                    | Executing all reset                                                                                                    |
|                                               | OK<br>3.3.6.1 SIGNAL (1)<br>Logic of output signal<br>OK<br>3.3.6.2 RULER (2)<br>Analog bar display<br>OK<br>3.3.6.3 RESET (3)<br>All reset | OK   3.3.6.1 SIGNAL (1)   Logic of output signal   OK   V   3.3.6.2 RULER (2)   Analog bar display   OK   V   3.3.6.3 RESET (3)   All reset |

#### 3.3.6.1 SIGNAL(1): Logic of output signal

The product switched between positive and negative logics regarding judgment output signals. (Default: Negative logic)

The output signal at each signal logic, refer to "4.2 tolerance judgment output signal."

- Changing to the positive logic
  - 1. Press the upper right key in the measurement mode to move the setup mode, and select OTHER functions. (Refer to "3.3.6 OTHER: Other functions".)
  - 2. Press the lower left or lower right key until "SIGNAL" is blinking.
  - 3. Press the center key to move the selecting the logic of output signal.
  - 4. Press the lower left key to select "Hi".
  - 5. Press the center key to the positive logic and return to the parameter setting. (Refer to "3.3 Setup Mode".)
- Changing to the negative logic
  - 1. Press the upper right key in the measurement mode to move the setup mode, and select OTHER functions. (Refer to "3.3.6 OTHER: Other functions".)
  - 2. Press the lower left or lower right key until "SIGNAL" is blinking.
  - 3. Press the center key to move the selecting the logic of output signal.
  - 4. Press the lower left key to select "Lo".
  - 5. Press the center key to the negative logic and return to the parameter setting. (Refer to "3.3 Setup Mode".)

**NOTE** • During measurement, the output logic is not displayed. Therefore, it is recommended to check the setting before starting measurement.

#### Changing to the positive logic

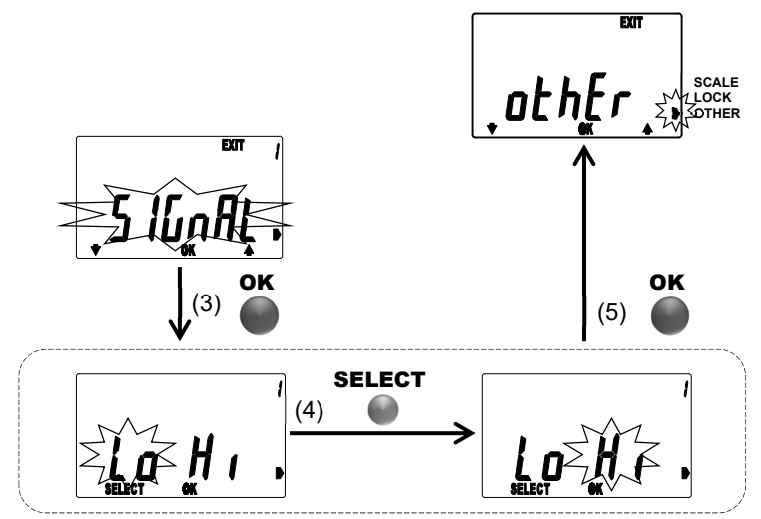

Changing to the negative logic

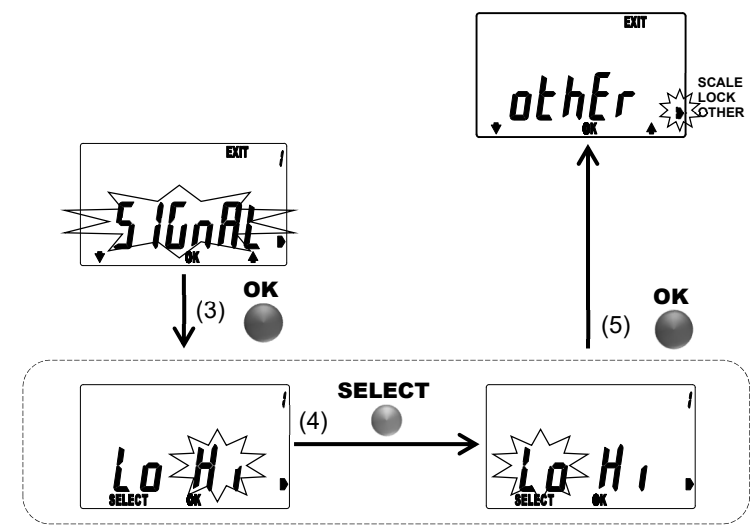

No. 99MAH064B

#### 3.3.6.2 RULER(2): Analog bar display

Analog bar can be set up displayed or hidden.

- Hiding the analog bar
  - 1. Press the upper right key in the measurement mode to move the setup mode, and select OTHER functions. (Refer to "3.3.6 OTHER: Other functions".)
  - 2. Press the lower left or lower right key until "RULER" is blinking.
  - 3. Press the center key to move the ON/OFF selection of the analog bar display.
  - 4. Press the lower left key to select "OFF".
  - 5. Press the center key to hide the analog bar and return to the parameter setting. (Refer to "3.3 Setup Mode".)
- Displaying the analog bar
  - 1. Press the upper right key in the measurement mode to move the setup mode, and select OTHER functions. (Refer to "3.3.6 OTHER: Other functions".)
  - 2. Press the lower left or lower right key until "RULER" is blinking.
  - 3. Press the center key to move the ON/OFF selection of the analog bar display.
  - 4. Press the lower left key to select "ON".
  - 5. Press the center key to display the analog bar and return to the parameter setting. (Refer to "3.3 Setup Mode".)
- **NOTE** The analog bar will not be displayed if the graduation is changed while it is hidden. (Refer to "3.3.4 SCALE: Selecting analog bar graduation".)

#### Hiding the analog bar

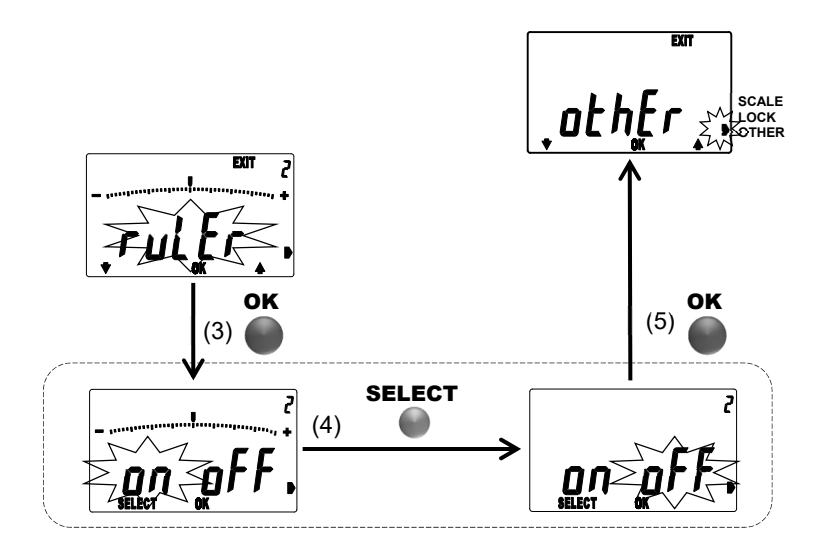

#### Displaying the analog bar

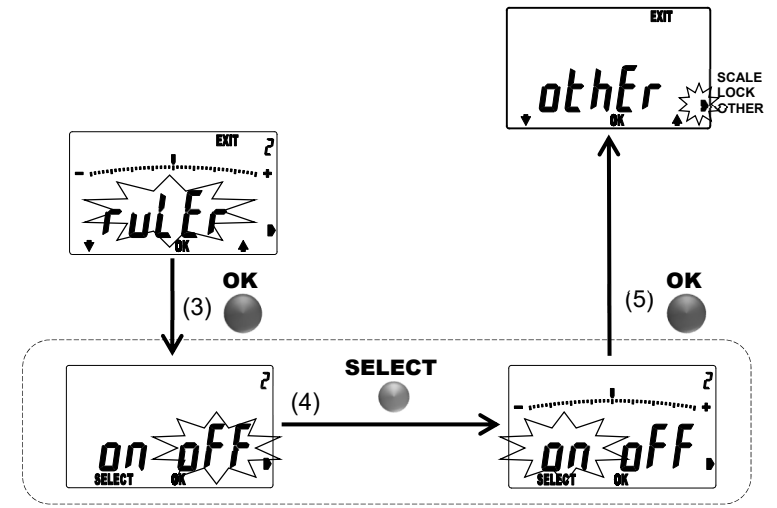

No. 99MAH064B

#### 3.3.6.3 RESET(3): All reset

It restores the factory default.

- Executing all reset
  - 1. Press the upper right key in the measurement mode to move the setup mode, and select OTHER functions. (Refer to "3.3.6 OTHER: Other functions".)
  - 2. Press the lower left or lower right key until "RESET" is blinking.
  - 3. Press the center key to move the all reset setting.
  - 4. Press the lower left key to select "YES".
  - 5. Press the center key, then "YES" will be displayed again.
  - 6. Press the center key to execute all reset. The display turns off shortly, and restores the display of the time when the power supply is installed.

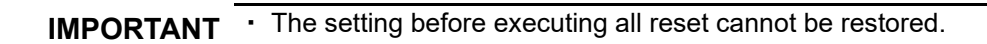

**NOTE** • Press the upper right key in step 5, to stop on the way the all reset execution.

| Factory defau                                | t            |                                                               |  |  |
|----------------------------------------------|--------------|---------------------------------------------------------------|--|--|
| Setting items                                |              | Settings                                                      |  |  |
| Dragat                                       | Preset No.   | P1                                                            |  |  |
| Flesel                                       | Preset value | Zero (P1,P2 and P3)                                           |  |  |
| Measuring sy                                 | /stem        | ABS                                                           |  |  |
| Unit                                         |              | mm models :mm<br>inch models :in                              |  |  |
| Counting dire                                | ection       | Plus (When pushed the spindle)                                |  |  |
| Peak detection mode                          |              | OFF                                                           |  |  |
| Center position of the analog bar            |              | Centered at zero                                              |  |  |
| Tolerance judgment                           |              | Tolerance judgment (upper limit/lower limit):<br>Zero for all |  |  |
| Resolution                                   |              | mm models :0.001 mm<br>inch models :0.00005 in                |  |  |
|                                              |              | OFF                                                           |  |  |
| Calculation function Calculation coefficient |              | A=1.0000                                                      |  |  |
| Analog bar graduation                        |              | Auto                                                          |  |  |
| Key-lock                                     |              | OFF                                                           |  |  |
| Logic of outp                                | ut signal    | Negative logic                                                |  |  |
| Analog bar d                                 | isplay       | ON                                                            |  |  |

### Excuting all reset

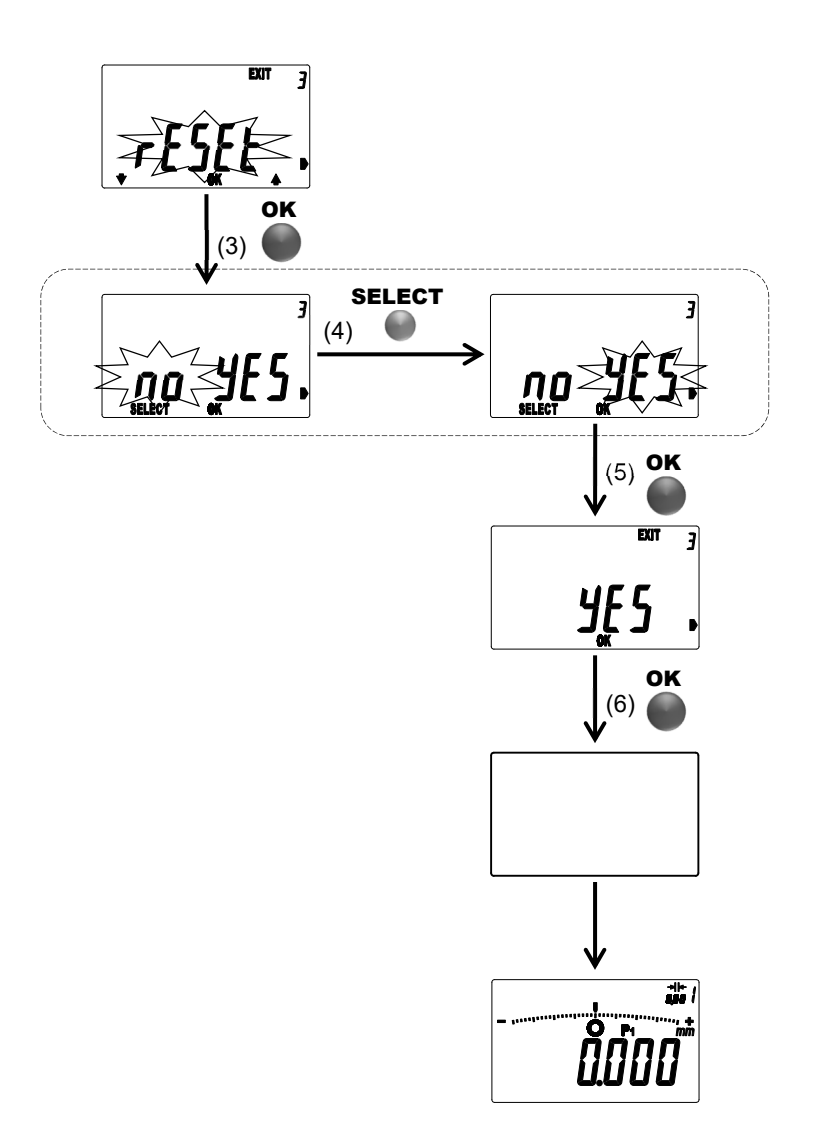

No. 99MAH064B

## 3.4 Calibration mode

In this mode the instrument can measure with an appropriate setting of accuracy inspection and calibration while retaining the current settings in memory. In this mode, the display value can be output according to the output request (REQ) from the data processor since the output signal is converted to the position data. (Signals of tolerance judgment result cannot be output.) Also, connect an external device that is capable of supplying power, since this unit requires a power supply of 5 to 24 V DC via a cable.

The settings of calibration mode

(The settings change automatically when starting the calibration mode)

| ( U              | , ,                       |
|------------------|---------------------------|
| Setting items    | Settings                  |
| Measurement mode | Normal mode               |
| Measuring system | INC                       |
| Unit             | mm models :mm             |
|                  | inch models :in           |
| Resolution       | mm models :0.001 mm       |
|                  | inch models :0.00005 in   |
| Other            | Tolerance judgment :OFF   |
|                  | Calculation function :OFF |
|                  | Key-lock : OFF            |
|                  | Analog bar display :OFF   |

Key function for the calibration mode

| Keys        | Press       | Press and hold      |
|-------------|-------------|---------------------|
| Lower left  | -           | -                   |
| Center      | Set to zero | -                   |
| Lower right | -           | Switching the units |
| Upper right | -           |                     |

#### 3.4.1 Desorption of cable

Follow the steps below to removing or connecting the cable.

- 1. Using a Philips screwdriver (No.0), remove the fixing screw of the output cable, and disconnect the cable.
- 2. Attach a seal to the connecting cable (optional accessories No.21EAA194(1m) or No.21EAA190(2m)), and connect it with the unit facing the terminal to the front side.
- 3. Connect the connecting cable using the screw removed in step 1.
- 4. When the calibration is complete, replace the output cable in the same procedure.

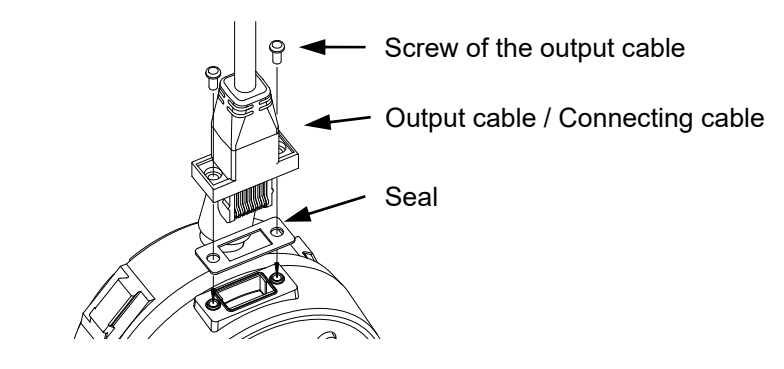

- **IMPORTANT** When connecting the cable, make sure that the terminal faces to the front side.
  - Please tighten the setscrews at a torque of approximately 5 to 10  $\text{N}\cdot\text{cm}.$
  - Unless the connecting cable and the seal are set properly, it may cause incorrect display or loss of waterproof quality.

#### 3.4.2 Starting and stopping the calibration mode

Starting the calibration mode

While pressing the lower left key and center key, supplies the power from the cable. This instrument will be started up in the calibration mode.

Stopping the calibration mode

Disconnect the power supply, so it means stopping the calibration mode. The measurement mode (the normal mode) will be restarted when the power is supplied again (Refer to 2. SETUP).

**IMPORTANT** • Other settings and parameters are held with the former setting which moves to this mode.

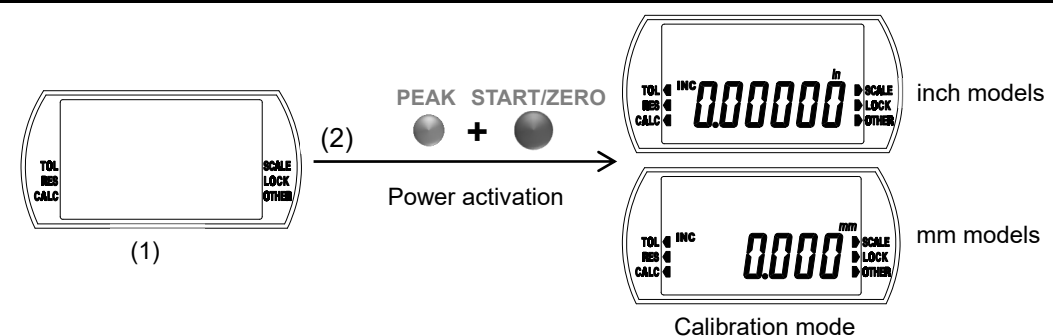

#### 3.4.3 Data output

In the calibration mode, the output data becomes the position data.

#### 3.4.3.1 Output connector

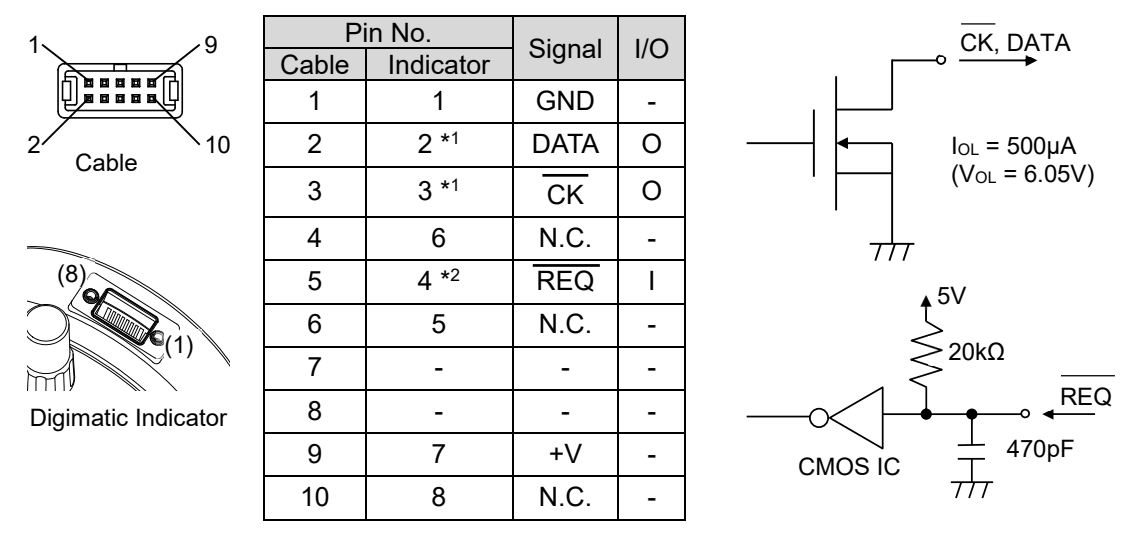

3-34

**IMPOTANT** Since the power voltage differs between this instrument and the data processor, absolutely design an output system either open-collector or open-drain. Do not use CMOS output.

#### 3.4.3.2 Output data format

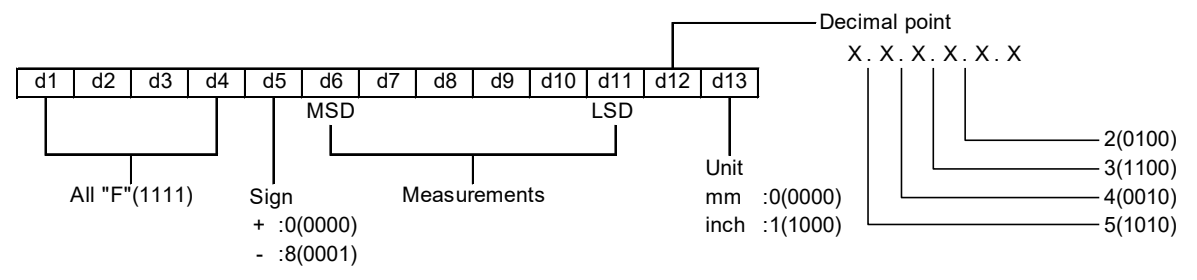

This instrument outputs 13 digits from d1 to d13 by making 4 bits into 1 digit.Each digit is outputted in the order from least significant bit (LSB) to most significant bit (MSB).

#### 3.4.3.3 Timing chart

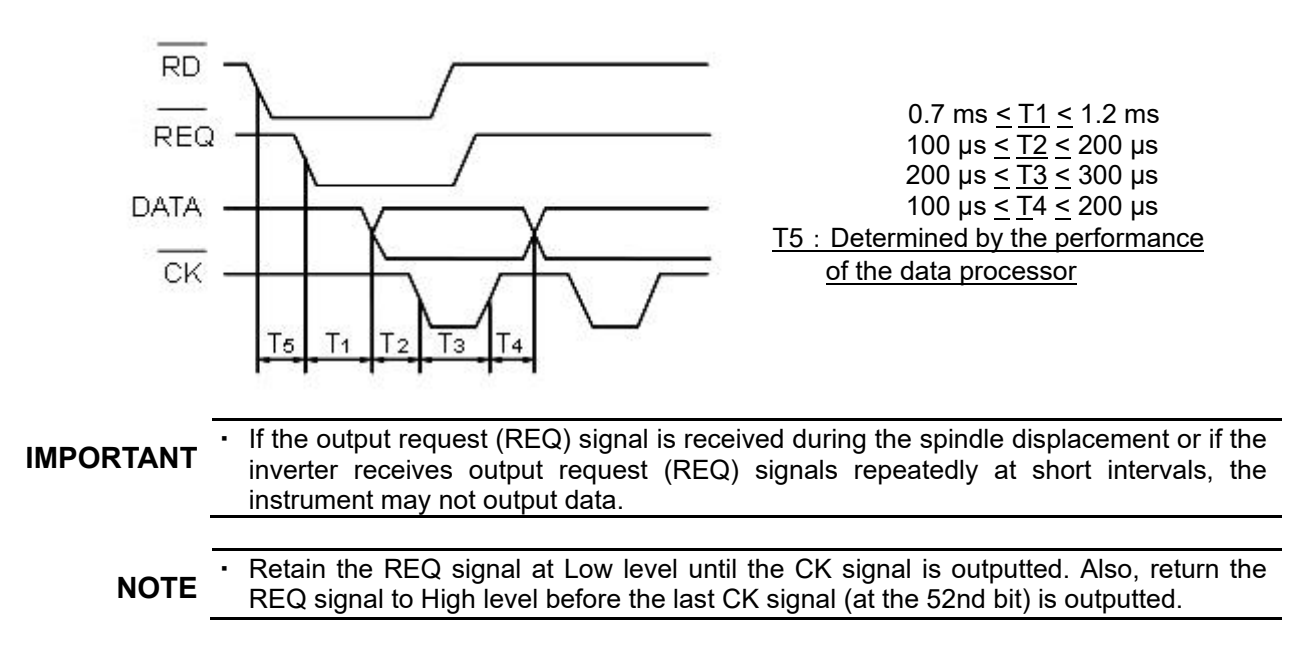

No. 99MAH064B

#### 3.4.4 Use of the Digimatic power supply unit

The digimatic power supply unit (optional accessory: No.21EZA345) is available when performing an inspection or calibration using an instrument that allows digimatic input, such as inspection instrument for indicator i-Checker IC1000. Connect the cables correctly referring to the connection diagram below and the operation

manual of the digimatic power supply unit.

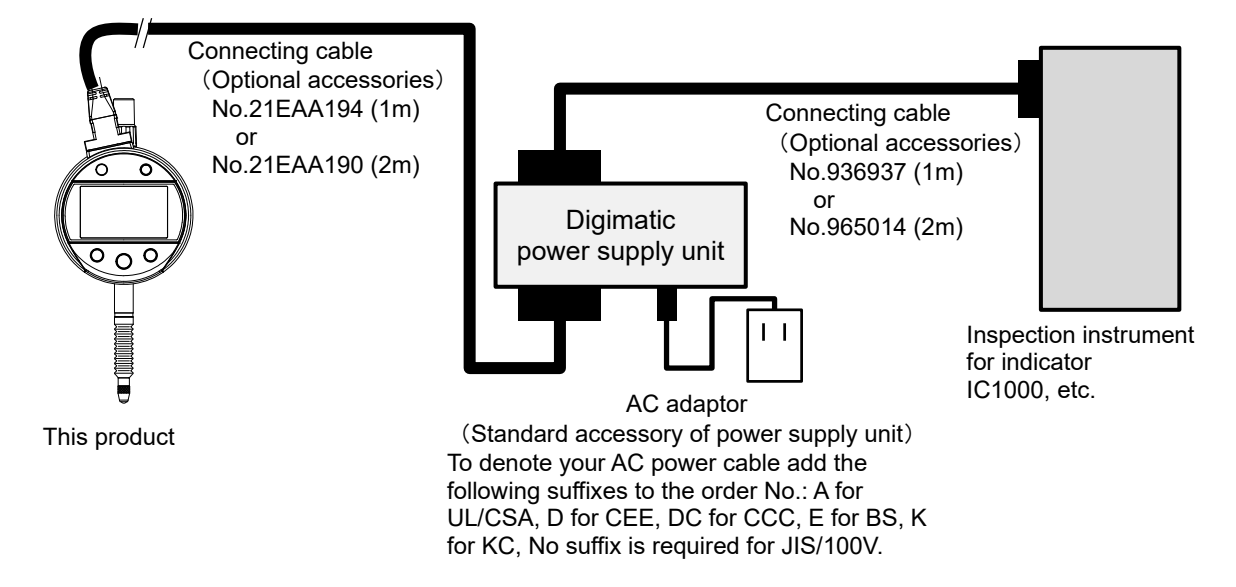

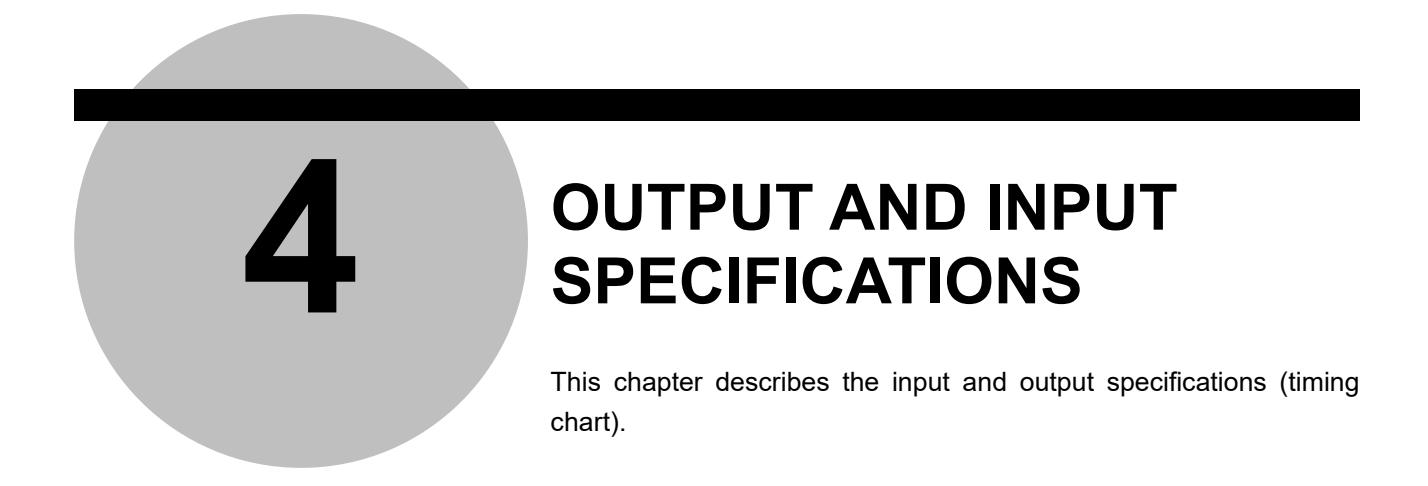

## 4.1 Output response time after power-on

It takes a maximum of 700 msec before normal operation is started after turning the power on. During this time interval the display and output signal is uncertain. Do not start measurement and operation before the product is in the normal state.

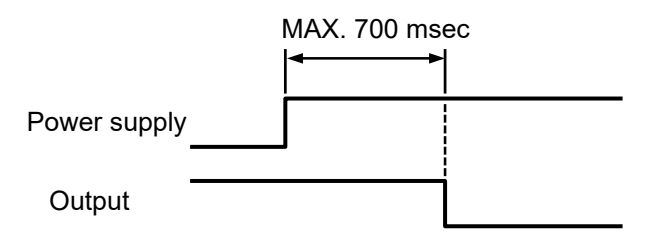

## 4.2 Tolerance judgment output signals

The time interval between measured data detection and tolerance judgment result output is 20 ms or less. (Following table) The logic of output signal can be switched. (Refer to "3.3.6.1 SIGNAL(1) :Logic of output signal")

| Logic of      | Signal name         | Tolerance judgment results |      |      | Sensor signal synthesizing error |
|---------------|---------------------|----------------------------|------|------|----------------------------------|
| output signal | Signal name         | -NG                        | OK   | +NG  | Overflow error of display value  |
| Negativo      | <u>–NG</u> (Orange) | Low                        | High | High | High                             |
| logic         | OK (Green)          | High                       | Low  | High | High                             |
| logic         | +NG (Brawn)         | High                       | High | Low  | High                             |
| Desitiva      | <u>–NG</u> (Orange) | High                       | Low  | Low  | Low                              |
| logic         | OK (Green)          | Low                        | High | Low  | Low                              |
|               | +NG (Brawn)         | Low                        | Low  | High | Low                              |

Normal mode, Maximum value detection mode, Minimum value detection mode

#### Run-out detection mode

| Logic of      | Signal name  | Tolerance jud | gment results | Sensor signal synthesizing error |
|---------------|--------------|---------------|---------------|----------------------------------|
| output signal | Signal name  | OK            | NG            | Overflow error of display value  |
| Negotivo      | -NG (Orange) | High          | Low           | High                             |
| logic         | OK (Green)   | Low           | High          | High                             |
|               | +NG (Brawn)  | High          | Low           | High                             |
| Desitive      | -NG (Orange) | Low           | High          | Low                              |
| Positive      | OK (Green)   | High          | Low           | Low                              |
| logic         | +NG (Brawn)  | Low           | High          | Low                              |

Setup mode mode, Error display

| Logic of<br>output signal | Signal name         | Setup mode<br>Error display |
|---------------------------|---------------------|-----------------------------|
| Negative<br>logic         | <u>–NG</u> (Orange) | High                        |
|                           | OK (Green)          | High                        |
|                           | +NG (Brawn)         | High                        |
| Positive<br>logic         | <u>–NG</u> (Orange) | Low                         |
|                           | OK (Green)          | Low                         |
|                           | +NG (Brawn)         | Low                         |

# IMPORTANT When the signal output pattern is in a state other than those of tolerance judgment results, it may probably be a malfunction due to interference such as noises or an abnormality in the sensor unit. Therefore, take an appropriate action including the emergency stop to protect the user system against damage. If sensor signal synthesizing error occurs, all output signals becomes same level. NOTE In the calibration mode, tolerance judgment will not be output due to position data output. (Refer to "3.4 Calibration Mode".)

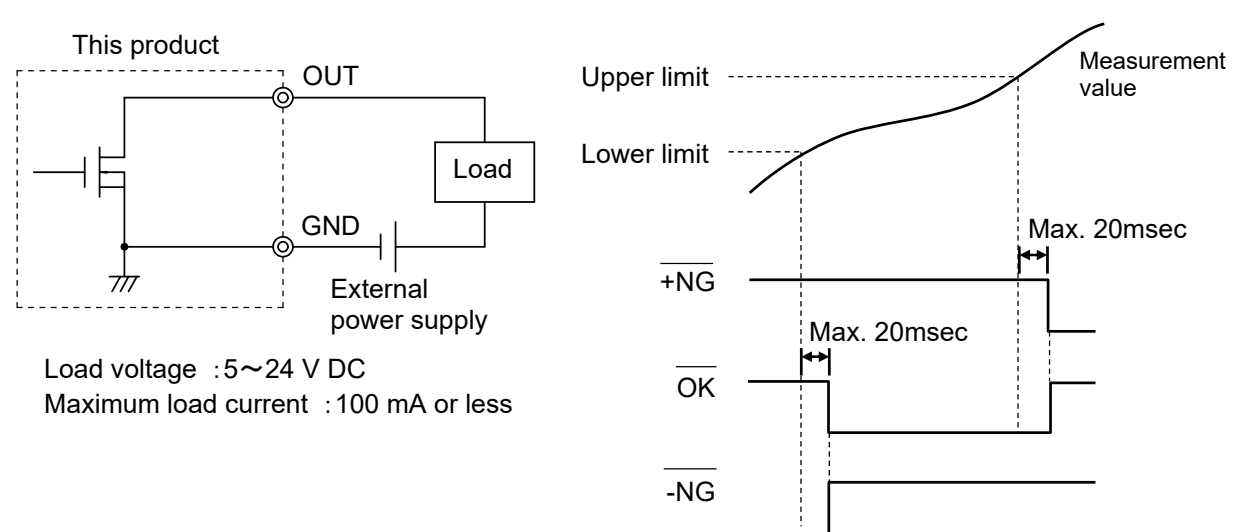

#### **Output circuit**

#### Timing chart of tolerance judgment output signals

## 4.3 External input signals

The signals require at least 130 ms of low level to be retained. Also, it is necessary to allow a minimum of 130 ms before inputting the next signal. The functions of each signal are as follows.

The contents of each functions refer to "3.2.5 External PRESET-Recall/Zero-set" and "3.2.7 Peak-start (External switches)".

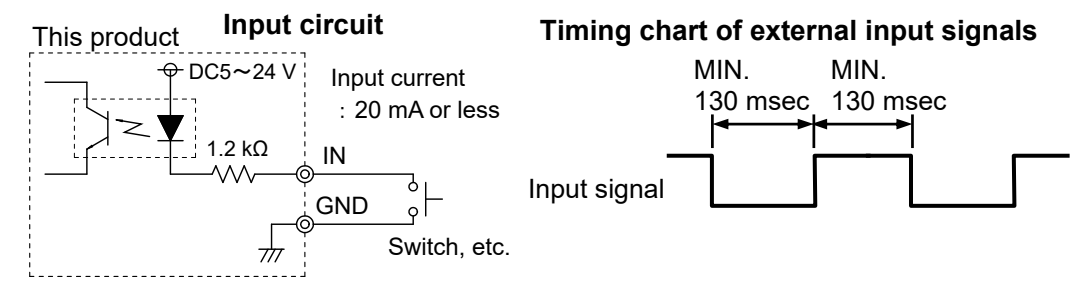

The presence or absence of functions in operating mode and measurement system

| Operating mode                  | Measurement<br>system | PRESET_RECALL/<br>ZERO | PEAK_START |
|---------------------------------|-----------------------|------------------------|------------|
| Normal mode                     | ABS                   | 1                      | _          |
|                                 | INC                   | 1                      | —          |
| Run-out<br>detection mode       | ABS                   | —                      | 1          |
|                                 | INC                   | —                      | 1          |
| Maximum value<br>detection mode | ABS                   | 1                      | 1          |
|                                 | INC                   | ✓                      | 1          |
| Minimum value<br>detection mode | ABS                   | 1                      | 1          |
|                                 | INC                   | ✓                      | 1          |
| Setup mode                      | -                     | —                      | _          |
| Calibration mode                | _                     | _                      | _          |

Will function

- : Not function

IMPORTANT

Avoid functioning two input terminals simultaneously.

After the function has been executed, please return the external input signal to the high level.

**NOTE** • PRESET\_RECALL / ZERO and PEAK\_START are available in operation mode and measuring system in the table above in the case of display value overflow error. However, cannot be used error during the display of otherwise.

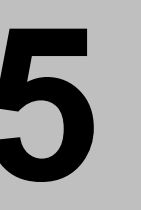

## ERROR MESSAGE AND ACTION

This chapter describes the error messages and their corrective actions.

If any error occurs in this Digimatic indicator, a corresponding error message is displayed. If the instrument does not recover the normal conditions after corrective actions, contact your dealer or Mitutoyo sales office.

| Display | definition                                                                                                    | Actions                                                                                                    |
|---------|----------------------------------------------------------------------------------------------------|----------------------------------------------------------------------------------------------------|
| Err 15  | <ul> <li>Low voltage error</li> <li>Measurement cannot be performed due to low power supply voltage.</li> </ul> | <ul> <li>It is possible that the<br/>voltage of the supplied<br/>power is low or unstable.<br/>Check the voltage of the<br/>supplied power.</li> </ul>                                                                                                    |
|         | Sensor signal synthesizing<br>error<br>• Synthesizing of sensor<br>signal is failed.                            | <ul> <li>A sensor signal<br/>synthesizing error occurred<br/>while the spindle was<br/>moving at high speed. Keep<br/>on using the indicator since<br/>this error does not affect<br/>measured values.</li> <li>If this error occurs while the<br/>spindle is stopped, it could<br/>be due to sensor failure. In<br/>this case, contact the<br/>nearest Mitutoyo sales<br/>office.</li> </ul> |

| Display             | definition                                                                                                    | Actions                                                                                                    |
|---------------------|----------------------------------------------------------------------------------------------------|----------------------------------------------------------------------------------------------------|
| Err 30 <sup>m</sup> | <ul> <li>Overflow error of display value</li> <li>The display value has exceeded the maximum number of digits that can be displayed.</li> </ul>              | <ul> <li>Return the display value to<br/>the permissible number of<br/>digits to automatically reset<br/>the error.</li> <li>Press the center key, or<br/>press and hold</li> <li>Move the Setup mode to<br/>change the resolution.<br/>(Refer to "3.3.2 RES:<br/>Resolution".)</li> <li>Move the Setup mode to<br/>reset the calculation<br/>coefficient.</li> </ul>     |
| Err 40              | Internal connection error                                                                                                    | <ul> <li>This could be due to<br/>instrument failure. In this<br/>case, contact your dealer or<br/>Mitutoyo sales office.</li> </ul>                                                                                                    |
| Err <sub>w</sub> 61 | <ul> <li>Setting value rewrite error</li> <li>A setting value has been rewritten from any cause after the previous use.</li> </ul>                           | <ul> <li>Press the center key will<br/>return to the measurement<br/>mode. Perform re-setting<br/>after confirming the setting<br/>value.</li> </ul>                                                                                                    |
| Err 62              | <ul> <li>Setting value storage error</li> <li>A setting value could not be stored.</li> <li>A setting value could not be loaded.</li> </ul>                  | <ul> <li>Cycle the power, and check<br/>each setting. Then retry the<br/>setting.</li> <li>If it occurs often, it is<br/>possible that the power<br/>supplied unstable.</li> <li>If the same error occurs<br/>after cycling the power, it is<br/>possible that the product is<br/>damaged. In this case,<br/>contact your dealer or<br/>Mitutoyo sales office.</li> </ul> |
| Err 63              | <ul> <li>Internal program error</li> <li>Measurement cannot be<br/>performed due to<br/>occurrence of an<br/>anomaly in the internal<br/>program.</li> </ul> | <ul> <li>This could be due to<br/>instrument failure. In this<br/>case, contact your dealer or<br/>Mitutoyo sales office.</li> </ul>                                                                                                    |

| Display                 | definition                                                                                                    | Actions                                                                                                    |
|-------------------------|----------------------------------------------------------------------------------------------------|----------------------------------------------------------------------------------------------------|
| • Err <sub>w</sub> 90™  | <ul> <li>Tolerance upper/lower limit setting error</li> <li>The tolerance limit value is set with the upper limit value being smaller than the lower limit value.</li> </ul> | <ul> <li>Press the center key to<br/>reset to be the upper limit<br/>value is greater than the<br/>lower limit value. (Refer to<br/>"3.3.1 TOL: Tolerance<br/>judgment".)</li> </ul>                         |
|                         | <ul> <li>Overflow error of preset value</li> <li>The preset value has exceeded the maximum number of digits that can be displayed.</li> </ul>                                | <ul> <li>Press the lower right key to reset the preset value.</li> <li>Lower the resolution. (Refer to "3.3.2 RES: Resolution".)</li> </ul>                                                                  |
| • Err 95<br>SELECT EDIT | <ul> <li>Overflow error of upper limit value</li> <li>The upper limit value has exceeded the maximum number of digits that can be displayed.</li> </ul>                      | <ul> <li>Press the lower right key to<br/>reset the upper limit value.<br/>(Refer to "3.3.1 TOL:<br/>Tolerance judgment".)</li> <li>Lower the resolution. (Refer<br/>to "3.3.2 RES: Resolution".)</li> </ul> |
| SELECT EDIT             | <ul> <li>Overflow error of lower limit value</li> <li>The lower limit value has exceeded the maximum number of digits that can be displayed.</li> </ul>                      | <ul> <li>Press the lower right key to<br/>reset the lower limit value.<br/>(Refer to "3.3.1 TOL:<br/>Tolerance judgment".)</li> <li>Lower the resolution. (Refer<br/>to "3.3.2 RES: Resolution".)</li> </ul> |

#### MEMO

#### Europe

#### Mitutoyo Europe GmbH Borsigstrasse 8-10, 41469 Neuss, GERMANY TEL: 49(0)2137 102-0 FAX: 49(0)2137 102-351 Mitutovo CTL Germany GmbH Von-Gunzert-Strasse 17, 78727 Oberndorf, GERMANY TEL: 49(0)7423 8776-0 FAX: 49(0)7423 8776-99 KOMEG Industrielle Messtechnik GmbH Zum Wasserwerk 3, 66333 Völklingen, GERMANY TEL: 49(0)6898 91110 FAX: 49(0)6898 911100 Germany Mitutoyo Deutschland GmbH Borsigstrasse 8-10, 41469 Neuss, GERMANY TEL: 49(0)2137 102-0 FAX: 49(0)2137 86 85 M<sup>8</sup> Solution Center Hamburg Tempowerkring 9 im HIT-Technologiepark 21079 Hamburg, GERMANY TEL: 49(0)40 791894-0 FAX: 49(0)40 791894-50 M<sup>8</sup> Solution Center Berlin Ernst-Lau-Straße 6, 12489 Berlin, GERMANY TEL: 49(0)30 2611 267 FAX: 49 30 67988729 M<sup>8</sup> Solution Center Eisenach Neue Wiese 4, 99817 Eisenach, GERMANY TEL: 49(0)3691 88909-0 FAX: 49(0)3691 88909-9 M<sup>8</sup> Solution Center Ingolstadt Marie-Curie-Strasse 1A, 85055 Ingolstadt, GERMANY TEL: 49(0)841 954920 FAX: 49(0)841 9549250 M<sup>3</sup> Solution Center Leonberg Am Längenbühl 3, 71229 Leonberg, GERMANY TEL: 49(0)7152 6080-0 FAX: 49(0)7152 608060 Mitutoyo Deutschland GmbH - Small Tool Sales Division Heidenheimer Strasse 14, 71229 Leonberg, GERMANY TEL: 49(0)7152 9237-0 FAX: 49(0)7152 9237-29 U.K.

Mitutoyo (UK) Ltd. HQ Joule Road, West Point Business Park, Andover, Hampshire SP10 3UX, UNITED KINGDOM TEL: 44(0)1264 353123 FAX: 44(0)1264 354883 Coventry M<sup>8</sup> Solution Centre Unit6, Banner Park, Wickmans Drive, Coventry, West Midlands CV4 9XA, UNITED KINGDOM TEL: 44(0)2476 426300 Halifax M<sup>3</sup> Solution Centre Lowfields Business Park, Navigation Close, Elland, West Yorkshire HX5 9HB, UNITED KINGDOM TEL: 44(0)1422 375566 East Kilbride M<sup>8</sup> Solution Centre The Bairds Building, Rankine Avenue, Scottish Enterprise Technology Park, East Kilbride G75 0QF, UNITED KINGDOM

TEL: 44(0)1355 581170

#### France

**Mitutoyo France** 

Paris Nord 2-123 rue de la Belle Etoile, BP 59267 ROISSY EN FRANCE 95957 ROISSY CDG CEDEX, FRANCE TEL: 33(0)149 38 35 00

#### M<sup>3</sup> Solution Center LYON

Parc Mail 523, cours du 3ème millénaire, 69791 Saint-Priest, FRANCE TEL: 33(0)149 38 35 70

#### M<sup>3</sup> Solution Center STRASBOURG

Parc de la porte Sud, Rue du pont du péage, 67118 Geispolsheim, FRANCE TEL: 33(0)149 38 35 80

#### M<sup>3</sup> Solution Center CLUSES

290 Avenue des Lacs, 74950 Scionzier, FRANCE TEL: 33(0)1 49 38 35 90 M<sup>3</sup> Solution Center TOULOUSE Aeroparc Saint Martin Cellule B08 ZAC de Saint Martin du Touch 12 rue de Caulet 31300 Toulouse, FRANCE TEL: 33(0)1 49 38 42 90 M<sup>3</sup> Solution Center RENNES 2, rue Claude Chappe, PA le Vallon - ZAC Mivoie, 35230 Noyal-Châtillon-sur-Seiche, FRANCE TEL: 33(0)1 49 38 42 10

#### Italv

#### Mitutoyo Italiana S.r.l. Corso Europa, 7 - 20045 Lainate (MI), ITALY TEL: 39 02 935781 FAX: 39 02 93578255 M<sup>3</sup> Solution Center BOLOGNA Via dei Carpini1/A - 40011 Anzola Emilia (BO), ITALY TEL: 39 02 93578215 FAX: 39 02 93578255

M<sup>3</sup> Solution Center CHIETI Contrada Santa Calcagna - 66020 Rocca S. Giovanni (CH), ITALY TEL: 39 02 93578280 FAX: 39 02 93578255 M<sup>3</sup> Solution Center PADOVA Via G. Galilei 21/F - 35035 Mestrino (PD), ITALY

TEL: 39 02 93578268 FAX: 39 02 93578255

#### Netherlands

Mitutoyo Nederland B.V. Storkstraat 30, 3905 KX Veenendaal, THE NETHERLANDS TEL: 31(0)318-534911

Mitutoyo Nederland B.V. / M<sup>8</sup> Solution Center Enschede Institutenweg 50, 7521 PK Enschede, THE NETHERLANDS TEL: 31(0)318-534911

Mitutoyo Nederland B.V. / M<sup>8</sup> Solution Center Eindhoven De Run 1115, 5503 LB Veldhoven, THE NETHERLANDS TEL: 31(0)318-534911

Mitutoyo Research Center Europe B.V. De Rijn 18, 5684 PJ Best, THE NETHERLANDS TEL:31(0)499-320200 FAX:31(0)499-320299

#### Belgium

Mitutoyo Belgium N.V. / M<sup>8</sup> Solution Center Melsele Schaarbeekstraat 20, B-9120 Melsele, BELGIUM TEL: 32(0)3-2540444

#### Sweden

Mitutoyo Scandinavia AB

Släntvägen 6, 194 61 Upplands Väsby, SWEDEN TEL: 46(0)8 594 109 50

Mitutoyo Scandinavia AB / M<sup>3</sup> Solution Center Alingsås Ängsvaktaregatan 3A, 441 38 Alingsås, SWEDEN TEL: 46(0)8 594 109 50

Mitutoyo Scandinavia AB / M<sup>3</sup> Solution Center Värnamo Kalkstensvägen 7, 331 44 Värnamo, SWEDEN TEL: 46(0)8 594 109 50

#### Switzerland

Mitutoyo (Schweiz) AG Steinackerstrasse 35, 8902 Urdorf, SWITZERLAND TEL: 41(0)447361150

#### Mitutovo (Suisse) SA

Rue Galilée 4, 1400 Yverdon les Bains, SWITZERLAND TEL: 41(0)244259422

#### Poland

#### Mitutoyo Polska Sp.z o.o.

Ul.Graniczna 8A, 54-610 Wroclaw, POLAND TEL: 48(0)71354 83 50 FAX: 48(0)71354 83 55

#### Czech Republic

Mitutoyo Česko s.r.o. Dubská 1626, 415 01 Teplice, CZECH REPUBLIC TEL: 420 417-514-011 Email: info@mitutoyo.cz Mitutoyo Česko s.r.o. M<sup>3</sup> Solution Center Ivančice Ke Karlovu 62/10, 664 91 Ivančice, CZECH REPUBLIC TEL: 420 417-514-011 Email: info@mitutoyo.cz Mitutoyo Česko s.r.o. M<sup>3</sup> Solution Center Ostrava Mošnov Mošnov 314, 742 51 Mošnov, CZECH REPUBLIC TEL: 420 417-514-050 Email: info@mitutoyo.cz Mitutoyo Česko s.r.o. Slovakia Branch Hviezdoslavova 124, 017 01 Povážská Bystrica, SLOVAKIA

TEL: 421 948-595-590 Email: info@mitutoyo.sk

#### Hungary

#### Mitutoyo Hungária Kft.

Galamb József utca 9, 2000 Szentendre, HUNGARY TEL: 36 (30) 6410210

#### Romania

#### Mitutoyo Romania SRL

1A Drumul Garii Odai Street, showroom, Ground Floor, 075100 OTOPENI-ILFOV, ROMANIA

TEL: 40(0)311012088 FAX: 40(0)311012089

Showroom in Brasov

Strada Ionescu Crum Nr.1, Brasov Business Park Turnul 1, Mezanin, 500446 Brasov-Judetul Brasov, ROMANIA TEL/FAX: 40(0)371020017

#### Finland

#### Mitutoyo Scandinavia AB Finnish Branch Viherkiitäjä 2A, 33960, Pirkkala, FINLAND

TEL: 358(0)40 355 8498

#### Austria

Mitutoyo Austria GmbH Salzburger Straße 260 / 3A-4600 Wels, AUSTRIA TEL: 43(0) 7242 219 998

Mitutoyo Austria GmbH Goetzis Regional showroom Lastenstrasse 48a, 6840 Götzis, AUSTRIA

#### Singapore

Mitutoyo Asia Pacific Pte. Ltd. Head office / M<sup>3</sup> Solution Center

24 Kallang Avenue, Mitutoyo Building, SINGAPORE 339415 TEL: (65)62942211 FAX: (65)62996666

#### Malaysia

#### Mitutoyo (Malaysia) Sdn. Bhd. Kuala Lumpur Head Office / M<sup>a</sup> Solution Center

Mah Sing Integrated Industrial Park, 4, Jalan Utarid U5/14, Section U5, 40150 Shah Alam, Selangor, MALAYSIA TEL: (60)3-78459318 FAX: (60)3-78459346

Penang Branch office / M<sup>3</sup> Solution Center

30, Persiaran Mahsuri 1/2, Sunway Tunas, 11900 Bayan Lepas, Penang, MALAYSIA

#### TEL: (60)4-6411998 FAX: (60)4-6412998

Johor Branch office / M<sup>a</sup> Solution Center 70 (Ground Floor), Jalan Molek 1/28, Taman Molek, 81100 Johor Bahru, Johor, MALAYSIA TEL: (60)7-3521626 FAX: (60)7-3521628

#### Thailand

#### Mitutoyo (Thailand) Co., Ltd.

Bangkok Head Office / M<sup>3</sup> Solution Center

76/3-5, Chaengwattana Road, Kwaeng Anusaowaree, Khet Bangkaen, Bangkok 10220, THAILAND TEL: (66)2080 3500 FAX:(66)2521 6136

Chonburi Branch / M<sup>3</sup> Solution Center

7/1, Moo 3, Tambon Bowin, Amphur Sriracha, Chonburi 20230, THAILAND

TEL: (66)2080 3563 FAX:(66)3834 5788

#### ACC Branch / M<sup>a</sup> Solution Center

122/8, 122/9, Moo 6, Tambon Donhuaroh, Amphur Muangchonburi, Chonburi 20000, THAILAND TEL: (66)2080 3565

#### Indonesia

#### PT. Mitutoyo Indonesia

Head Office / M<sup>3</sup> Solution Center Jalan Sriwijaya No.26 Desa cibatu Kec. Cikarang Selatan Kab. Bekasi 17530, INDONESIA TEL: (62)21-2962 8600 FAX: (62)21-2962 8604

#### **Batam Branch Office**

Business Center Adhya Building 3rd Floor Kompleks Permata Niaga Blok A No. 1, Jalan jendral Sudirman Kelurahan Sukajadi, Kecamatan Batam Kota, Kepulauan Riau 29444, INDONESIA TEL: (62)-778-4888000

#### Vietnam

#### Mitutoyo Vietnam Co., Ltd

Hanoi Head Office / M<sup>3</sup> Solution Center

1st & 2nd floor, MHDI Building, No. 60 Hoang Quoc Viet Road, Nghia Do Ward, Cau Giay District, Hanoi, VIETNAM TEL: (84)24-3768-8963 FAX: (84)24-3768-8960

#### Ho Chi Minh City Branch Office / M<sup>3</sup> Solution Center

Unit No. B-00.07, Ground Floor, C1 Building, No. 6, Street D9, An Loi Dong Ward, Thu Duc City, Ho Chi Minh City, VIETNAM

TEL: (84)28-3840-3489 FAX: (84)28-3840-3498

#### Hai Phong City Branch Office

Room 511, 5th Floor, Thanh Dat 3 Building, No. 4 Le Thanh Tong Street, May To Ward, Ngo Quyen District, Hai Phong City, VIETNAM TRU: (c.4)22,5208,0000

TEL:(84)22-5398-9909

#### Philippines

#### Mitutoyo Philippines, Inc. Head Office / M<sup>3</sup> Solution Center

Unit 1B & 2B LTI, Administration Building 1, Annex 1, North Main Avenue, Laguna Technopark, Binan Laguna 4024, PHILIPPINES

TEL/FAX:(63) 49 544 0272

#### India

#### Mitutoyo South Asia Pvt. Ltd. Head Office

C-122, Okhla Industrial Area, Phase-l, New Delhi-110 020, INDIA

TEL: (91) 11-40578485/86

MSA Technical Center

Plot no. 65, Ground Floor, Udyog Vihar, Phase-4 Gurgaon, Haryana - 122016, INDIA

#### TEL: (91) 124–2340286/287 Mumbai Region Head office

303, Sentinel Hiranandani Business Park Powai, Mumbai-400 076, INDIA

TEL: (91) 22-25700684/685/837/839

#### \*As of June 2023

#### Pune Office / M<sup>3</sup> Solution Center

G4/G5, Pride Kumar Senate, Off. Senapati Bapat Road, Pune-411 016, INDIA TEL: (91) 20-25660043/44/45

#### Ahmedabad Office / M<sup>3</sup> Solution Center

A-104 & A-105, First Floor, Solitaire Corporate Park, Near Divya Bhaskar Press, S.G. Road, Ahmedabad - 380 015, INDIA

TEL: (91)079 - 29704902/903

#### Bengaluru Region Head office / M<sup>3</sup> Solution Center

116/117-2, Ground Floor, Sy. No. 93 & 94, 3rd Phase, Peenya Industrial Area, Bengaluru-560 058, INDIA TEL: (91) 80-25630946/47/48/49

#### **Coimbatore Office**

Regus, Srivari Srimath, 3rd Floor, Door No: 1045, Avinashi Road, Coimbatore - 641 018, INDIA

#### TEL: (91)9345005663 Chennai Office / M<sup>3</sup> Solution Center

No. 624, Anna Salai Teynampet, Chennai-600 018, INDIA TEL: (91) 44-24328823/24/25

#### Kolkata Office

Unit No. 1208, Om Tower, 32, J.L. Nehru Road, Kolkata 700 071, INDIA

TEL: (91) 33-22267088/40060635/22266817

#### Taiwan

#### Mitutoyo Taiwan Co., Ltd. / M<sup>3</sup> Solution Center Taipei

4F., No.71, Zhouzi St., Neihu Dist., Taipei City 114, TAIWAN TEL: 886(2)5573-5900 FAX: 886(2)8752-3267

Taichung Branch / M<sup>3</sup> Solution Center Taichung

1F., No. 299, Gaotie 1st Rd., Wuri Dist., Taichung City 414, TAIWAN

TEL:886(4)2338-6822 FAX:886(4)2338-6722

#### Kaohsiung Branch / M<sup>a</sup> Solution Center Kaohsiung 1F., No.31-1, Haibian Rd., Lingya Dist., Kaohsiung City 802,

TAIWAN TEL: 886(7)334-6168 FAX: 886(7)334-6160

#### South Korea

#### Mitutoyo Korea Corporation

Head Office / M<sup>8</sup> Solution Center (Sanbon-Dong, Geumjeong High View Build.), 6F, 153-8, Ls-Ro, Gunpo-Si, Gyeonggi-Do, 15808 KOREA

TEL: 82(31)361-4200 FAX: 82(31)361-4201

#### Busan Office / M<sup>3</sup> Solution Center

(3150-3, Daejeo 2-dong) 8, Yutongdanji 1-ro 49beon-gil, Gangseo-gu, Busan, 46721 KOREA

TEL: 82(51)718-2140 FAX: 82(51)324-0104

#### Daegu Office / M<sup>8</sup> Solution Center

(Galsan-dong,Daegu Business Center), 301-Ho, 217.Seongseogongdan-ro, Dalseo-gu, Daegu 42704 KOREA TEL: 82(53)593-5602 FAX: 82(53)593-5603

#### China

#### Mitutoyo Measuring Instruments (Shanghai) Co., Ltd.

8th Floor, Tower 1 Lujiazui Jinkong Square No.1788/1800 Century Ave., Pudong New District, Shanghai 200122, CHINA

TEL: 86(21)5836-0718 FAX: 86(21)5836-0717

Suzhou Office / M<sup>a</sup> Solution Center China (Suzhou) 1/2 Floor, Building 4, No.175 Songbei Road, Suzhou Free Trade Zone, Suzhou City, Jiangsu 215000, CHINA TEL: 86(512)6522-1790 FAX: 86(512)6251-3420

#### Wuhan Office / M<sup>a</sup> Solution Corner

Room 1701, Wuhan Wanda Center, No. 96, Linjiang Road, Wuchang District, Wuhan Hubei 430060, CHINA TEL: 86(27)8544-8631 FAX: 86(27)8544-6227

#### Chengdu Office

Room 1-102, 1st Floor, Unit 1, Building 1, No. 24, Wannian Road (Wanniancang Cool), Chenghua District, Chengdu City, Sichuan 610056, CHINA

TEL: 86(28)8671-8936 FAX: 86(28)8671-9086

#### Hangzhou Office

Room 804, Eastern International Business Center Building 1, No.600 Jinsha Road of Hangzhou Economic and Technological Development Zone, 310018, CHINA TEL: 86(571)8288-0319 FAX: 86(571)8288-0320

#### Tianjin Office / M<sup>3</sup> Solution Center China (Tianjin)

Room D 12/F, TEDA Building, No.256 Jie-fang Nan Road Hexi District, Tianjin 300042, CHINA TEL: 86(22)5888-1700 FAX: 86(22)5888-1701

#### Changchun Office

Room 815, 8F, Building A1, Upper East International No.3000 Dongsheng Street, Erdao District, Changchun, Jilin, 130031. CHINA

TEL: 86(431)8192-6998 FAX: 86(431)8192-6998 Chongqing Office

Room 1312, Building 3, Zhongyu Plaza, No.86, Hongjin Avenue, Longxi Street, Yubei District, Chongqing, 400000, CHINA

TEL: 86(23)6595-9950 FAX: 86(23)6595-9950

#### Qingdao Office

Room 638, 6F, No.192 Zhengyang Road, Chengyang District, Qingdao, Shandong, 266109, CHINA

TEL: 86(532)8096-1936 FAX: 86(532)8096-1937 Xi'an Office

Room 805, Xi'an International Trade Center, No. 196 Xiaozhai East Road, Xi'an, 710061, CHINA TEL: 86(29)8538-1380 FAX: 86(29)8538-1381

Dalian Office / M<sup>3</sup> Solution Center China (Dalian)

Room A-106 Shuijing SOHO, No.16 Harbin Road, Economic Development Zone, Dalian, 116600 CHINA

TEL: 86(411)8718 1212 FAX: 86(411)8754-7587 Zhengzhou Office

#### Room1801,18/F,Unit1,Building No.23, Shangwu Inner Ring

Road, Zhengdong New District, Zhengzhou City, Henan 450018, CHINA

#### TEL: 86(371)6097-6436 FAX: 86(371)6097-6981

Dongguan Office / M<sup>3</sup> Solution Center China (Dongguan) Room 801, No 65, Chang'an Section Guanchang Road, Chang'an Town, Dongguan City, Guangdong 523841, CHINA TEL: 86(769)8541 7715 FAX: 86(769)-8541 7745

#### Fuzhou Office

Unit 03, 7th floor of East Tower, Sansheng International Center, No.118 Wusi Road, Gulou Distrit, Fuzhou City, Fujian 350001, CHINA

TEL: 86 (591) 8761 8095 FAX: 86 (591) 8761 8096 Changsha Office

Room 2207, Building 1, Shiner International Plaza, No. 88, Kaiyuan Middle Road, Changsha City, Hunan 410100, CHINA

TEL: 86 (731) 8401 9276 FAX: 86 (731) 8401 9376

#### Changzhou Office

Room 1502, Joint Financial Tower, No.255, Tongjiang North Road, Tianning District, Changzhou City, Jiangsu 2130002, CHINA

#### TEL:86(519)8815 8319 FAX:86(519)8815 8319 Wenzhou Office

Room 512, Building 4, Xinjingdujiayuan, Sanyang Street, Ouhai District, Wenzhou City, Zhejiang 325014, CHINA TEL: 86(577)8641 5280

#### Shunde Office

Room 1603, Buliding 26, Vanke Golden Riverside Plaza Phase II, No.13 Mid DeSheng Road, ShunDe District, Foshan City, Guangdong 528300, CHINA TEL/FAX: 86(757)2228 8621

Mitutoyo Measuring Technology (Suzhou) Co., Ltd. 1/2 Floor, Building 4, No.175 Songbei Road, Suzhou Free Trade Zone, Suzhou City, Jiangsu 215000, CHINA TEL: 86(512)6252-2660 FAX: 86(512)6252-2580

#### U.S.A.

Mitutoyo America Corporation

965 Corporate Blvd., Aurora, IL 60502, U.S.A. TEL: 1-(630)820-9666 Toll Free No. 1-888-648-8869 FAX: 1-(630)978-3501

Headquarters (Aurora) / M<sup>3</sup> Solution Center 965 Corporate Blvd., Aurora, IL 60502, U.S.A.

Seattle (Renton) Office / M<sup>3</sup> Solution Center 1000 SW 34th St. Suite G, Renton, WA 98057 U.S.A.

TEL: 1-(888)-648-8869

#### Houston Office / M<sup>a</sup> Solution Center

4560 Kendrick Plaza Drive Suite 120 Houston, TX 77032, U.S.A. TEL: 1-(888)-648-8869 FAX: 1-(281)227-0937

**Cincinnati (Mason) Office / M<sup>3</sup> Solution Center** 6220 Hi-Tek Ct., Mason, OH 45040, U.S.A. TEL: 1-(888) -648-8869 FAX: 1-(513)754-0718

Detroit (Novi) Office / M<sup>3</sup> Solution Center

46850 Magellan Drive, Suite 100, Novi, MI 48377, U.S.A. TEL: 1-(888)-648-8869 FAX: 1-(248)-926-0928

Los Angeles (City of Industry) Office / M<sup>3</sup> Solution Center 16925 E. Gale Ave., City of Industry, CA 91745, U.S.A. TEL: 1-(888)-648-8869 FAX: 1-(626)369-3352 Charlotte (Huntersville) Office / M<sup>3</sup> Solution Center 11515 Vanstory Dr., Suite 140, Huntersville, NC 28078, U.S.A. TEL: 1-(888)-648-8869 FAX: 1-(704)875-9273 Boston (Marlborough) Office / M<sup>3</sup> Solution Center

753 Forest Street, Suite 110, Marlborough, MA 01752, U.S.A. TEL: 1-(888)648-8869 FAX: 1-(508)485-0782 **Mitutoyo America Corporation Calibration Lab** 965 Corporate Blvd., Aurora, IL 60502, U.S.A. TEL: 1-(888)-648-8869 FAX: 1-(630)978-6477

Mituotyo America Corporation CT-Lab Chicago 965 Corporate Blvd., Aurora, IL 60502, U.S.A. TEL: 1-(888)-648-8869 FAX: 1-(630)-820-3418

Mitutoyo Research & Development America, Inc. 11533 NE 118th St., Kirkland, WA 98034-7111, U.S.A. TEL: 1-(425)821-3906 FAX: 1-(425)821-3228 Mitutoyo Research & Development America, Inc. - California Office

16925 Gale Ave. City of Industry, CA 91745-1806 U.S.A. TEL: 1-(425)821-3906 FAX: 1-(425)821-3228

#### Canada

Mitutoyo Canada Inc. 2121 Meadowvale Blvd., Mississauga, Ont. L5N 5N1., CANADA TEL: 1-(905)821-1261 FAX: 1-(905)821-4968 Montreal Office 7075 Place Robert-Joncas Suite 129, Montreal, Quebec H4M 2Z2, CANADA

TEL: 1-(514)337-5994 FAX: 1-(514)337-4498

#### Brazil

#### Mitutoyo Sul Americana Ltda. Head office / M<sup>3</sup> Solution Center

Avenida Mimes nº 25 – Loteamento Multivias II, Jardim Ermida I, CEP 13212-216 Jundiaí - SP, BRASIL TEL: 55 (11) 5643-0004/0041

#### Filial Curitiba / M<sup>a</sup> Solution Center

Rua Sergipe, nº 101, Sala A, Bairro Boneca do Iguaçu, São José dos Pinhais – Paraná – BRASIL CEP 83040120 TEL: 55 (41) 3534-1728

#### Argentina

Mitutoyo Sul Americana Ltda. Argentina Branch / M<sup>9</sup> Solution Center Av. B. Mitre 891/899 – C.P. (B1603CQI) Vicente López –Pcia. Buenos Aires – ARGENTINA TEL: 54 (11) 4730-1433 FAX: 54 (11) 4730-1411 Sucursal Cordoba / M<sup>9</sup> Solution Center Av. Ricchieri 2872 L.4 – B<sup>o</sup> Jardin – CP X5014OPJ Cordoba, ARGENTINA TEL: 54 (351) 464-4125

#### Mexico

Mitutoyo Mexicana, S.A. de C.V. Industria Electrica No.15, Parque Industrial, Naucalpan de Juārez, Estado de Mēxico C.P.53370, MÉXICO TEL: 52 (01-55) 5312-5612 FAX: 52 (01-55) 5312-3380 Monterrey Office / M<sup>3</sup> Solution Center Blv. Interamericana No. 103, Parque Industrial FINSA, C.P. 66636 Apodaca, N.L., MÉXICO TEL: 52(01-81) 8398-8227/8228/8242/8244 FAX: 52(01-81) 8398-8226 Tijuana Office / M<sup>3</sup> Solution Center Calle José María Velazco 10501 C, Col. Cd. Industrial Nueva Tijuana, C.P. 22500 Tijuana, B.C., MÉXICO TEL: 52(01-664) 647-5024 Querétaro Office / M<sup>a</sup> Solution Center Av. Cerro Blanco No.500-1, Colonia Centro Sur, Querétaro, Querétaro, C.P. 76090, MÉXICO TEL: 52(01-442)340-8018, 340-8019 and 340-8020 FAX: 52(01-442)340-8017 Mitutoyo Mexicana, S.A. de C.V. Querétaro Calibration Laboratory Av. Cerro Blanco 500 30 Centro Sur, Querétaro, Querétaro, C.P. 76090, MÉXICO TEL: 52(01-442)340-8018, 340-8019 and 340-8020 FAX: 52(01-442)340-8017 Aguascalientes Office / M<sup>8</sup> Solution Center Av. Aguascalientes No. 622, Local 15 Centro Comercial El Cilindro Fracc. Pulgas Pandas Norte, C.P. 20138, Aguascalientes, Ags. MÉXICO TEL: 52(01-449)174-4140 and 174-4143 Irapuato Office / M<sup>3</sup> Solution Center Boulevard a Villas de Irapuato No. 1460 L.1 Col. Ejido Irapuato C.P. 36643 Irapuato, Gto., MÉXICO TEL: 52(01-462)144-1200 and 144-1400

## Mitutoyo Corporation

20-1, Sakado 1-Chome, Takatsu-ku, Kawasaki-shi, Kanagawa 213-8533, Japan Tel: +81 (0)44 813-8230 Fax: +81 (0)44 813-8231 Home page: http://www.mitutoyo.co.jp/global.html

For the EU Directive, Authorized representative and importer in the EU: Mitutoyo Europe GmbH Borsigstrasse 8-10, 41469 Neuss, Germany